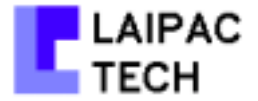

### GPS Engine Board TF Series

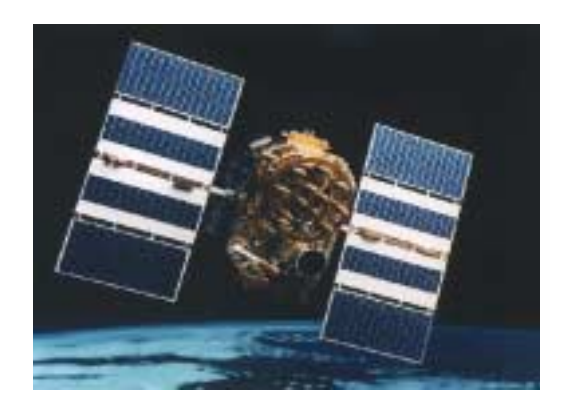

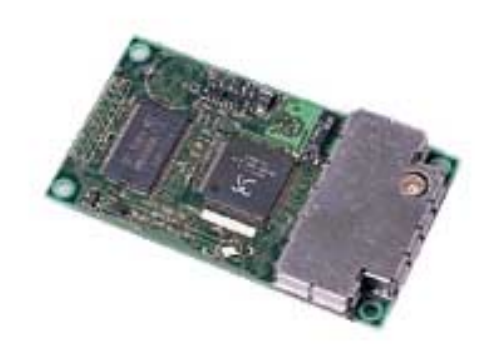

#### Embedded Solution Provider

Laipac Technology, Inc.

105 West Beaver Creek Rd. Unit 207 Richmond Hill Ontario L4B 1C6 Canada Tel: (905) 762-1228 Fax: (905) 770-6143 / 763-1737 http://www.laipac.com

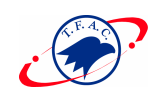

### **Reference Guideline to TF GPS Engine Board**

#### **About This Document**

This document, originally from SiRF Technology, Inc., contains the guideline to usage of TF GPS Engine Board Series.

Reversion: 1.0

Sept 2000

#### **Products Supported**

This document describes the guideling to using OEM TF GPS Engine Boards Series:

• TF10

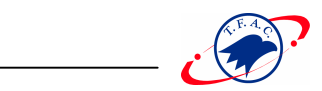

#### Contents

| 1. Quickstart                                          | 11 |
|--------------------------------------------------------|----|
|                                                        |    |
| 2. Setup                                               | 14 |
| To Define the Data Source                              | 14 |
| To Change Preferences                                  | 15 |
| To Display Information About the SiRFstar Demo         | 16 |
| To Exit the SiRFstar Demo                              | 16 |
|                                                        |    |
| 3. View                                                | 17 |
| To Display the 12-Channel Signal Level View Screen     | 17 |
| To Display the Tracking View Screen                    | 18 |
| To Display the Tracking View Configuration Screen.     | 19 |
| To Display the Map View Screen.                        | 19 |
| To Change Preferences from the Map View.               | 20 |
| To Display the Measured Navigation Message View Screen | 21 |
| To Display the Response View Screen.                   | 22 |
| To Display the Error Message View Screen.              | 22 |
| To Display the Development Data View Screen            | 23 |
|                                                        |    |
| 4. Action                                              | 24 |
| To Open Data Source                                    | 25 |
| To Open a Log File                                     | 25 |
| To Pause the Display                                   | 26 |
| To Initialize Data Source                              | 27 |
| To Switch to NMEA Protocol                             | 29 |
| To Switch to SiRF Protocol (from NMEA Protocol)        | 30 |
| To Send Serial Break                                   | 30 |
| To Synchronize Protocol and Baud Rate                  | 30 |
| To Set the Main Serial Port                            | 31 |
| To Set the DGPS Serial Port Parameters                 | 32 |
| To Set UART Configuration                              |    |
| To Upload an Almanac to the Evaluation Unit            | 33 |

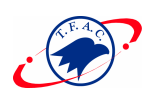

\_

| To Upload an Ephemeris to the Evaluation Unit  |
|------------------------------------------------|
| To Switch Operating Mode                       |
| To Switch Trickle Power Parameters             |
| TricklePower                                   |
| Push-to-Fix                                    |
|                                                |
| 5. Navigation                                  |
| To Set Navigation Mode Control                 |
| To Set the DOP Mask Control                    |
| To Set the DGPS Source                         |
| To Set the Elevation Mask                      |
| To Set the Power Mask                          |
| To Enable/Disable the Steady State Detection   |
|                                                |
| 6. Poll                                        |
| To Poll The Software Version                   |
| To Poll the Clock Status                       |
| To Poll Navigation Parameters                  |
| To Download an Almanac                         |
| To Download Ephemeris Data                     |
|                                                |
| 7. File Formats                                |
| Modifying the Sample ring90.smp File           |
| Modifying the Sample Sirf.pos File             |
|                                                |
| Appendix A. SiRF Binary Protocol Specification |
| Protocol Layers                                |
| Transport Message                              |
| Transport                                      |
| Message Validation                             |
| Payload Length                                 |
| Payload Data                                   |
| Checksum                                       |
| Input Messages for SiRF Binary Protocol        |
| Initialize Data Source - Message I.D. 128      |

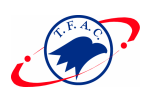

| Switch To NMEA Protocol - Message I.D. 129                  |
|-------------------------------------------------------------|
| Set Almanac – Message I.D. 130                              |
| Software Version – Message I.D. 132                         |
| Set DGPS Source – Message I.D. 133                          |
| Set Main Serial Port - Message I.D. 134                     |
| Mode Control - Message I.D. 136                             |
| DOP Mask Control - Message I.D. 137                         |
| DGPS Control - Message I.D. 138 59                          |
| Set DGPS Serial Port - Message I.D. 145                     |
| Elevation Mask – Message I.D. 139 60                        |
| Power Mask - Message I.D. 140                               |
| Editing Residual– Message I.D. 141 61                       |
| Steady State Detection - Message I.D. 142                   |
| Static Navigation– Message I.D. 143                         |
| Clock Status – Message I.D. 144                             |
| Set DGPS Serial Port - Message I.D. 145 63                  |
| Almanac - Message I.D. 146                                  |
| Ephemeris - Message I.D. 147 64                             |
| Switch To SiRF Protocol                                     |
| Switch Operating Modes - Message I.D. 150                   |
| Set Trickle Power Parameters - Message I.D. 151             |
| Computation of Duty Cycle and On Time                       |
| Push-to-Fix                                                 |
| Poll Navigation Parameters - Message I.D. 152               |
| Output Messages for SiRF Binary Protocol    68              |
| Measure Navigation Data Out - Message I.D. 2                |
| Measured Tracker Data Out - Message I.D. 4                  |
| Raw Tracker Data Out - Message I.D. 572                     |
| Software Version String (Response to Poll) - Message I.D. 6 |
| Response: Clock Status Data - Message I.D. 7                |
| 50 BPS Data – Message I.D. 8                                |
| CPU Throughput – Message I.D. 9                             |
| Command Acknowledgment – Message I.D. 11                    |
| Command NAcknowledgment – Message I.D. 12                   |
| Visible List – Message I.D. 13 80                           |

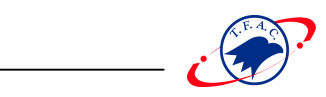

\_

| Almanac Data - Message I.D. 14                               | 31 |
|--------------------------------------------------------------|----|
| Ephemeris Data (Response to Poll) – Message I.D. 15          | 32 |
| OkToSend - Message I.D. 18                                   | 32 |
| Navigation Parameters (Response to Poll) – Message I.D. 19 8 | 32 |
| Development Data – Message I.D. 255 8                        | 3  |
|                                                              |    |
| Appendix B. NMEA Input/Output Messages    8                  | 35 |
| NMEA Output Messages                                         | 35 |
| GGA —Global Positioning System Fixed Data                    | 35 |
| GLL—Geographic Position - Latitude/Longitude                 | 36 |
| GSA—GNSS DOP and Active Satellites                           | 37 |
| GSV—GNSS Satellites in View                                  | 38 |
| RMC—Recommended Minimum Specific GNSS Data                   | 39 |
| VTG—Course Over Ground and Ground Speed                      | 90 |
| SiRF Proprietary NMEA Input Messages                         | 0  |
| Transport Message                                            | 0  |
| SiRF NMEA Input Messages. 9                                  | 1  |
| SetSerialPort                                                | 1  |
| NaviagtionInitialization                                     | 2  |
| SetDGPSPort                                                  | 3  |
| Query/Rate Control                                           | 4  |
| LLANaviagtionInitialization                                  | 5  |
| Development Data On/Off                                      | 6  |
|                                                              |    |
| Appendix C. Specifications                                   | 8  |
| TF10                                                         | 9  |

| Appendix D. Interface Description and Options.            | .103 |
|-----------------------------------------------------------|------|
| Pin Definition of the 20- pin Digital Interface Connector | .104 |
| TF 10                                                     | 104  |

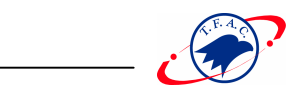

#### Tables

| Table A-1 SiRF Messages – Input Message    5                           | 2  |
|------------------------------------------------------------------------|----|
| Table A-2 Initialize Data Source    5                                  | 3  |
| Table A-3 Reset Configuration Bitmap    5                              | 3  |
| Table A-4 Switch To NMEA Protocol                                      | 4  |
| Table A-5 Software Version.    5                                       | 55 |
| Table A-6 Set Main Serial Port.                                        | 7  |
| Table A-7 Mode Control    5                                            | 8  |
| Table A-8 Degraded Mode Byte Value    5                                | 8  |
| Table A-9 DOP Mask Control                                             | 59 |
| Table A-10 DOP Selection   5                                           | 59 |
| Table A-11 DGPS Control   4                                            | 59 |
| Table A-12 DGPS Selection.                                             | 60 |
| Table A-13 Set DGPS Serial Port.                                       | 60 |
| Table A-14 Elevation Mask                                              | 61 |
| Table A-15 Power Mask.                                                 | 61 |
| Table A-16 Steady State Detection                                      | 62 |
| Table A-17 Clock Status.                                               | 62 |
| Table A-18 Set DGPS Serial Port.                                       | 63 |
| Table A-19 Almanac   6                                                 | 63 |
| Table A-20 Ephemeris Message I.D.                                      | 54 |
| Table A-21 Switch Operating Mode I.D.150                               | 65 |
| Table A-22 Switch Operating Mode I.D.150                               | 65 |
| Table A-23 Example of Selections for Trickle Power Mode of Operation 6 | 56 |
| Table A-24 Trickle Power Mode Settings                                 | 56 |
| Table A-25 Poll Receiver for Navigation Parameters                     | 57 |
| Table A-26 SiRF Messages - Output Message List                         | 8  |
| Table A-27 Measured Navigation Data Out - Binary & ASCII Message       |    |
| Data Format                                                            | 9  |
| Table A-28 Mode 1         7                                            | 0  |
| Table A-29 Mode 2                                                      | 0  |
| Table A-30 Measured Tracker Data Out                                   | '1 |
| Table A-31 TrktoNAVStruct.trk_status Field Definition    72            | 2  |

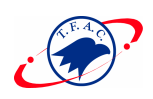

\_

| Table A-32 Raw Tracker Data Out                                  |
|------------------------------------------------------------------|
| Table A-33 Software Version String                               |
| Table A-34 Clock Status Data Message                             |
| Table A-35 50 BPS Data         78                                |
| Table A-36 CPU Throughput                                        |
| Table A-37 Command Acknowledgment.                               |
| Table A-38 Command NAcknowledgment                               |
| Table A-39 Visible List                                          |
| Table A-40 Almanac Data                                          |
| Table A-41 Ephemeris Data                                        |
| Table A-42 Navigation Parameters                                 |
| Table A-43 Development Data.                                     |
| Table A-44 Set DGPS Source                                       |
| Table A-45 Set DGPS Source Selections                            |
| Table B-1 NMEA-0183 Output Messages                              |
| Table B-2 GGA Data Format                                        |
| Table B-3 Position Fix Indicator    86                           |
| Table B-4 GLL Data Format    87                                  |
| Table B-5 GSA Data Format                                        |
| Table B-6 Mode 1                                                 |
| Table B-7 Mode 2.         88                                     |
| Table B-8 GSV Data Format                                        |
| Table B-9 RMC Data Format                                        |
| Table B-10 VTG Data Format    90                                 |
| Table B-11 Set Serial Port Data Format.                          |
| Table B-12 Navigation Initialization Data Format.                |
| Table B-13 Reset Configuration.                                  |
| Table B-14 Set DGPS Port Data Format                             |
| Table B-15 Query/Rate Control Data Format (See example 1.)       |
| Table B-16 Messages                                              |
| Table B-17 LLA Navigation Initialization Data Format             |
| Table B-18 Reset Configuration.    96                            |
| Table B-19 Development Data On/Off Data Format    97             |
| Table D-1 Pin List of the 20- pin Digital Interface Connector of |
| TF 10                                                            |

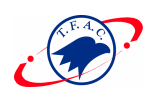

# ----- 🐼 Chapter 1 Quickstart

This chapter describes how to run the SiRFdemo software.

Note - If you want to run the SiRFdemo, you only need to install the software. If you want a more detailed explanation on how to run the software, go to Chapter 2, "Setup."

1. Double-click on the SiRFdemo icon. located in \sirfstar(the folder name where the SiRFdemo is placed)

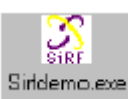

The Data Source Setup screen is displayed.

| Data Source Setup            | ×      |
|------------------------------|--------|
| ○ Random                     | OK     |
| Supplied Data                | Cancel |
| 🗖 Simulator (Truth D ata)    | Concor |
| 6 File:                      | Browse |
| G Serial Port: Baud Rate:    | -      |
| Week Number:                 |        |
| Time of Week: ms/10          |        |
| 🗹 Instrument (Measured Data) |        |
| C File:                      | Browse |
| Format: Hex                  |        |
| Serial Port: COM1 Baud Rate: | 19200  |

**Note** – The Serial Port and Baud Rate apply to the host PC

- 2. Click OK.
- 3. Click on the Signal Level View button or choose Signal Level from the View menu.

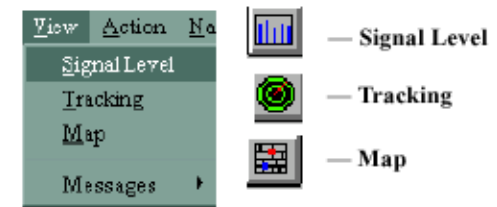

The 12-Channel Signal Level View screen displays the satellite number, status, azimuth, elevation, C/No, and last five seconds of measured signal levels.

- 4. Click on the Tracking View button or choose Tracking from the View menu.

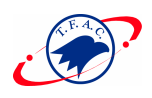

The Tracking View screen is displayed. This displays the satellites in a polar plot.

- Outer circle represents the horizon (Elevation=0 degrees)
- Inner circle represents 45 degrees
- Center point is directly overhead (Elevation=90 degrees)
- 5. Click on the Map View button.

The Map View screen displays the position of the ground tracking.

The red dot shows the last position solution. If you run Map View with a moving setup, the ground track is displayed in the Map View screen.

If no dot is shown, you must update the ring90.smp file for your location.

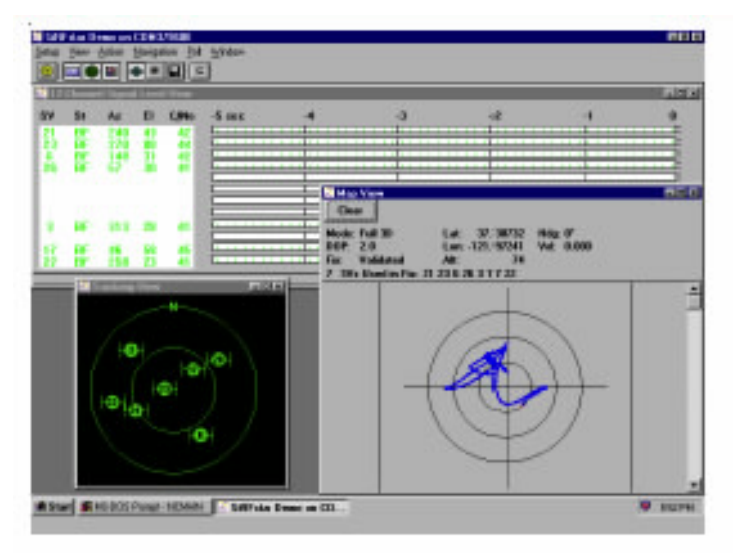

**Note** – To use the Map View track history portion of the screen, you must set up an appropriate SiRF Map Protocol file with a \*.smp extension. Refer to Appendix B for more details.

6. Click the Connect/Disconnect button.

**6**Ð

A prompt is displayed asking if you want to open a log file.

7. Click No.

If your receiver is properly connected (with antenna), the location and tracking status of the satellites are displayed on the Tracking View screen as follows:

• The Tracking View screen displays the location of the satellites, their relative location in azimuth and elevation.

• The 12-Channel Signal Level View screen displays the SV PRN, status, azimuth, elevation, and C/No for each satellite.

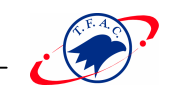

• The colors for the satellites are as follows:

Green: Satellite with signal lock, used in navigation solution. Blue: Satellite with signal lock, not used navigation solution. Red: Satellite without signal lock.

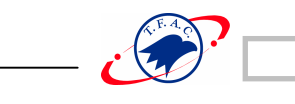

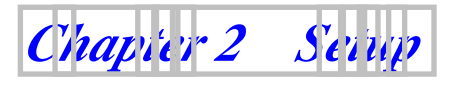

This chapter describes the SiRFdemo functions under the Setup menu:

- "To Define the Data Source"
- "To Change Preferences"
- "To Display Information About the SiRFstar Demo"
- "To Exit the SiRFstar Demo"

| Setup View Action Nevi<br>Data Source | — Data Source |
|---------------------------------------|---------------|
| Preferences                           |               |
| About SiBEstar Demo                   |               |
| E <u>w</u> t                          |               |

#### To Define the Data Source

1. Click the Data Source button or choose Data Source from the Setup menu. The Data Source Setup screen is displayed.

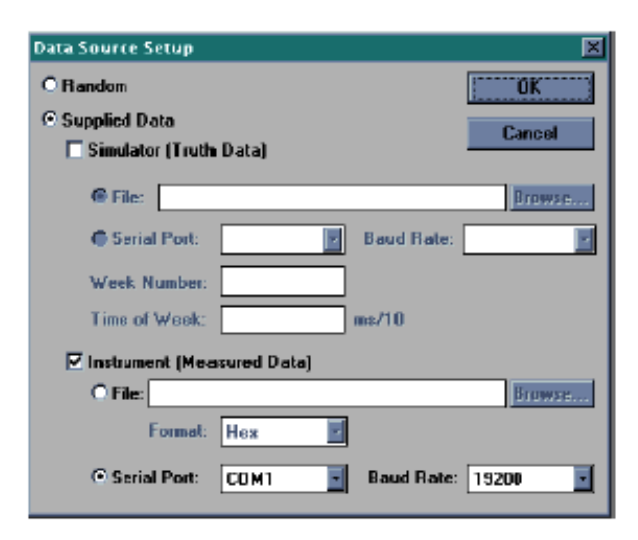

Note – The Simulator (Truth Data) option is not yet implemented.

The Serial Port and Baud Rate apply to the host PC (The Evaluation Unit is set to a baud rate of 19200 during factory testing). To capture any information regarding your

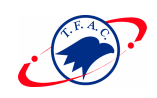

positions, the Evaluation Unit must be connected to the selected serial port on your PC.

Do not use the File radio button. This option is not implemented at this time.

2. Click on Supplied Data if you want to run the SiRFdemo.

| Option        | Description                                           |  |  |  |
|---------------|-------------------------------------------------------|--|--|--|
| Random        | Only uses randomly generated data. Use this option to |  |  |  |
|               | verify that the SiRFdemo is running without the       |  |  |  |
|               | Evaluation Kit connected.                             |  |  |  |
| Supplied Data | Collects data on your positions.                      |  |  |  |

- 3. Click on Instrument (Measured Data) if it is not already clicked on.
- 4. Select the comm port from the Serial Port pulldown menu to which the serial cable has been connected on your PC.
- 5.Select 4800 from the Baud Rate pulldown menu (default baud rate 4800 for NMEA output or 19200 for Binary output).
- 6. Click the OK button to continue.

#### To Change Preferences

**Note** – These are basic settings that apply to the 12-Channel Signal Level View Screen, Tracking View Screen, and Map View Screen.

1. Choose Preferences from the Setup pulldown menu.

The Preferences screen is displayed.

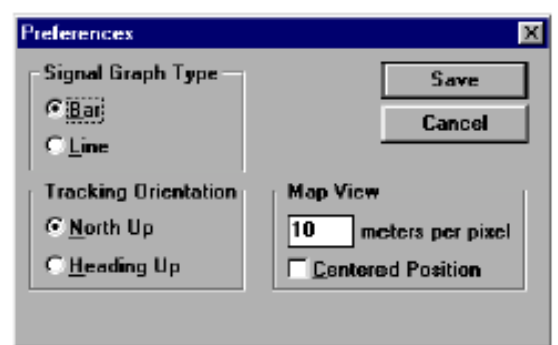

2. Select the type of signal graph that you want to view on the 12-Channel Signal Level View screen.

Option Description

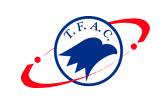

| Bar                                          | Displays the data with vertical bars.                                      |  |  |  |  |  |
|----------------------------------------------|----------------------------------------------------------------------------|--|--|--|--|--|
| Line Displays the data in a horizontal line. |                                                                            |  |  |  |  |  |
| 3. Select the                                | direction of the tracking orientation that you want to use in the Tracking |  |  |  |  |  |
| View screen.                                 |                                                                            |  |  |  |  |  |
| Option                                       | Description                                                                |  |  |  |  |  |
| North Up                                     | True north points to the top of the circle.                                |  |  |  |  |  |
| Heading Up                                   | Used when driving. Current heading points to the top of the circle.        |  |  |  |  |  |

- 4. Type the meters per pixel that you want to display when viewing the map in Map View, this controls the scale of the map.
- 5. Click the check box if you want the Map View to be displayed with the current position at the map center.
- 6. Click the Save button to save the changes or the Cancel button to exit.

#### To Display Information About the SiRFstar Demo

1. Select About SiRFstar Demo from the Setup pulldown menu. This displays SiRFdemo software information.

#### To Exit the SiRFstar Demo

1. Select Exit from the Setup pulldown menu. This closes SiRFdemo software.

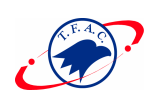

#### Chapter 3 View

This chapter describes the SiRFdemo functions under the View menu:

- "To Display the 12-Channel Signal Level View Screen"
- "To Display the Tracking View Screen"
- "To Display the Tracking View Configuration Screen"
- "To Display the Map View Screen"
- "To Change Preferences from the Map View"
- "To Display the Measured Navigation Message View Screen"
- "To Display the Response View Screen"
- "To Display the Error Message View Screen"
- "To Display the Development Data View Screen"

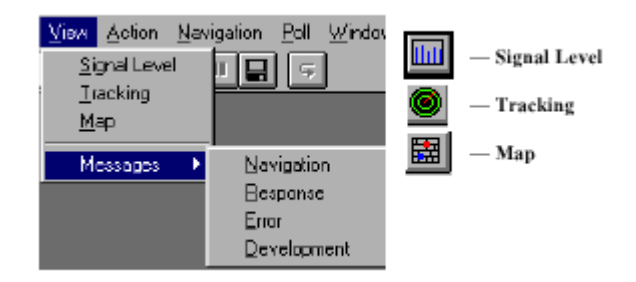

#### To Display the 12-Channel Signal Level View Screen

 Click on the Signal Level View button or choose Signal Level from the View menu. The 12-Channel Signal Level View screen displays the satellite number, status, azimuth, elevation, C/No, and last five seconds of signal measured strength.

**Note** – If you double-click on the 12-Channel Signal Level View screen, the Preferences screen is displayed, as described in "To Change Preferences" The Preferences screen enables you to modify the way information is displayed on the screen.

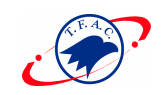

| 212 | Chann | d Signa | Len | d View |           |    |               |               | -0   |  |
|-----|-------|---------|-----|--------|-----------|----|---------------|---------------|------|--|
| sv  | St    | Az      | E   | C/No   | -5 540    | -4 | -3            | -2            | -1 0 |  |
| 21  | BF    | 240     | -43 | 42     |           |    | 1.1.1.1.1.1.1 | 1.11111111    |      |  |
| 23  | BF    | 277     | 80  | - 44   |           |    | 1             | 1.1.1.1.1.1.1 | 1    |  |
| 6   | BF    | 150     | 29  | 41     | 111111111 |    | 1             | 1             |      |  |
| 26  | BF    | - 55    | 29  | 42     | 11111111  |    | 1             | 1.1.1.1.1.1   | 1    |  |
| 1   | BF    | 187     | 5   | 32     |           |    |               |               |      |  |
|     |       |         |     |        |           |    |               |               |      |  |
|     |       |         |     |        |           |    | 1             |               |      |  |
|     |       |         |     |        |           | I  | Ι             |               |      |  |
| 3   | BF    | 313     | 29  | 43     |           |    | 1             | 1.1.1.1.1.1.1 | 1    |  |
|     |       |         |     |        |           | 1  | 1             |               |      |  |
| 17  | BF    | 48      | 58  | 45     |           |    | 1             | 1             |      |  |
| 22  | BF    | 258     | 22  | 41     |           |    | 1             |               | 1    |  |

| Information Displayed | Description                                            |
|-----------------------|--------------------------------------------------------|
| Satellite Number (SV) | GPS satellite PRN number                               |
| Status (St)           | Satellite status (see Table A-31 for more information) |
| Azimuth (Az)          | Satellite azimuth (in degrees)                         |
| Elevation (El)        | Satellite elevation (in degrees)                       |
| C/No                  | Signal level (in dB-Hz)                                |
| Signal Level (-5 sec) | 5-second history                                       |

#### To Display the Tracking View Screen

1. Click on the Tracking View button or choose Tracking from the View menu. The Tracking View screen displays the satellites in a polar plot orientation.

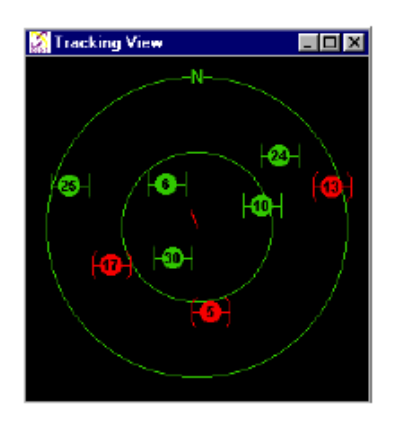

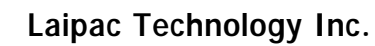

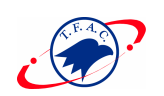

#### To Display the Tracking View Configuration Screen

1. Double-click on the Tracking View screen to display the Tracking View

| Tracking                                  | View Configuration                                                                                                    | 3                                |
|-------------------------------------------|----------------------------------------------------------------------------------------------------|----------------------------------|
| - Satellit                                | e Information                                                                                                    | OK                               |
| Green:                                    | Satellite with lock, used in calculation                                                                                                   | Cancel                           |
| Blue:                                     | Satellite with lock, not used                                                                                                    |                                  |
| Red:                                      | Satellite without lock, not used                                                                                                    | -Orientation                     |
| Outer ci                                  | ircle represents the horizon (Elevation=0)                                                                                                 | • North Up;                      |
| Center                                    | point is directly overhead [Elevation=90]                                                                                                  | ○ <u>H</u> eading Up             |
| True ar                                   | nd Measured Position Information                                                                                                    |                                  |
| Anowhe<br>the oute<br>inner ci            | ead represents true direction of travel and<br>or circle represents the velocity entered be<br>role is half that.                          | velocity, where<br>slow, and the |
| Outer                                     | r circle velocity: 4. m/s                                                                                                    |                                  |
| X repre-<br>the outr<br>inner ci<br>Uuter | sents the measured direction of travel and<br>er circle represents the distance entered b<br>role is half that,<br>r circle position. 20 m | position, where<br>elow, and the |

2.Select the direction of the tracking orientation that you want to use.

| Option      | Description                                                         |                    |
|-------------|---------------------------------------------------------------------|--------------------|
| North Up    | True north points to the top of the circle.                         |                    |
| Heading Up  | This option can be used when driving. Current heading points to the | top of the circle. |
| 3. Type the | Outer circle velocity (in m/sec).                                   |                    |
|             |                                                                     |                    |

3. Click the OK button to save the changes or the Cancel button to exit.

#### To Display the Map View Screen

**Note** – To use the Map View track history screen, you must create a SiRF Map Protocol file (with a \*.smp extension). Provided with your software is a sample ring90.smp file that includes data for SiRF Technology, Inc.'s location. You can modify this file for your location.

1. Click on the Map View button or choose Map from the View menu. The Map View screen is displayed.

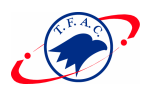

| Clear<br>Mode: Full 3D<br>DOP: 1.4<br>Fix: Validated<br>10 SVs Used in F | GPS Time:<br>Lat:<br>Lon:<br>Alt:<br>ix: 106301 | 506207.99<br>37.38758<br>-121.97229<br>-18<br>7 5 24 13 22 | Week:<br>Hdg:<br>Vel:<br>23 26 | 1011<br>0*<br>0.000 |
|--------------------------------------------------------------------------|-------------------------------------------------|------------------------------------------------------------|--------------------------------|---------------------|
|                                                                          |                                                 |                                                            | )                              |                     |

**Note** – The red dot shows the current position while the blue dots show the previous position.

**Note** – If you double-click on the Map View screen, the Preferences screen is displayed.

#### To Change Preferences from the Map View

1. Double-click on the Map View screen to set specific preferences on the Map View screen.

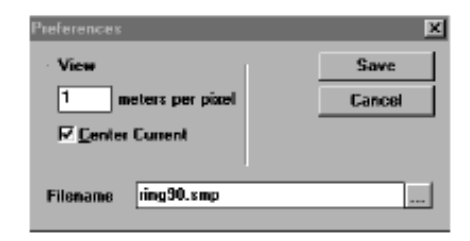

- 2. Type the meters per pixel that you want to display when viewing the map in Map View. This value controls the map scale.
- 4. Click the Center Current check box if you want the Map View to be displayed in the centered position.
- 4. Type the Filename or browse.
- 5. Click the Save button to save the changes or the Cancel button to exit.

**Note** – The Navigation, Response, Error, Development, and Messages options, are for viewing only. If you want to log data, choose Open a Log File from the Action menu. See "To Open a Log File"

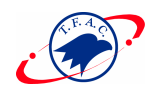

#### To Display the Measured Navigation Message View Screen

1. Choose Messages Navigation from the View menu.

The Measured Navigation Message View screen is displayed.

| 🕄 Measured Nav                 | igation Messa | age View    |                   |       |
|--------------------------------|---------------|-------------|-------------------|-------|
|                                | ×             | Y           | z                 |       |
| Position (m):                  | -2686841      | -4304311    | 3951699           |       |
| Velocity (m/s):                | 0.250         | -0.375      | -0.125            |       |
| Lat: 37.38735<br>Mode: Full 3D | Lon: -12      | 21.97327 AR | : 83<br>GPS Week: | 957   |
| DOP: 4.4                       | Fix: Validat  | sd          | Time: 3461        | 68.00 |
| 5 SVs Used in                  | Fis: 21 23 3  | 17 22       |                   |       |

#### Information Displayed Description

| X, Y, Z positions | Coordinates of user's position in ECEF (meters)          |
|-------------------|----------------------------------------------------------|
| Velocity          | User's velocity in ECEF (m/s)                            |
| Latitude          | User's latitude (decimal of degrees)                     |
| Longitude         | User's longitude (decimal of degrees)                    |
| Altitude          | User's altitude (meters)                                 |
| Mode              | Navigation solution type (see Table A-28 and Table A-29) |
| GPS Week          | GPS week number                                          |
| DOP               | Dilution of Precision                                    |
| Fix               | Validated/unvalidated (see Table A-28 and Table A-29)    |
| Time              | Current GPS time (seconds)                               |
| Svs Used in Fix   | Sv PRN used in solution                                  |

**Note** – ECEF XYZ is converted geodetic latitude, longitude, and altitude based on the WGS 84 ellipsoid parameters.

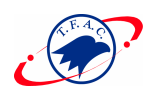

#### To Display the Response View Screen

**Note** – This option is used with the Poll menu. All responses to poll messages are displayed in the Response screen. See **Chapter 6**, **"Poll**."

1. Choose Messages Response from the View menu.

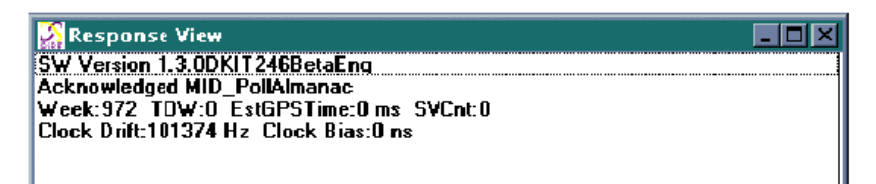

#### To Display the Error Message View Screen

1. Choose Messages Error from the View menu.

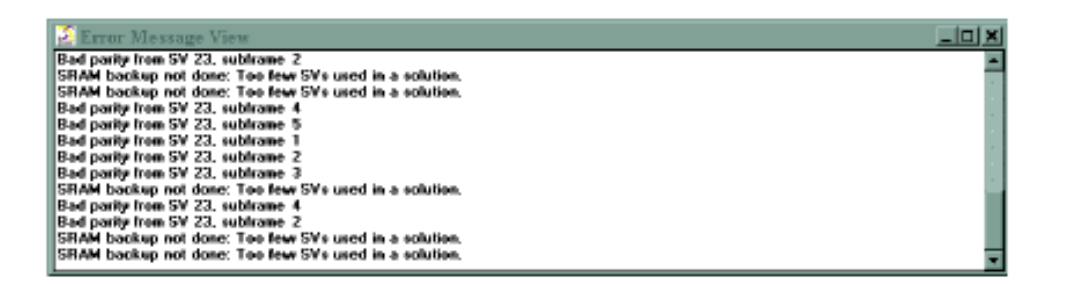

**Note** – Error messages are generated automatically by the receiver under certain conditions. Many are caused by normal GPS operations (i.e., acquiring a low elevation satellite could result in a bad parity).

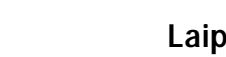

#### To Display the Development Data View Screen

The Development Data View screen displays additional information about the receiver operation. The data is generated automatically by the Evaluation Unit. 1. Choose Messages Development from the View menu.

| 🔛 Development Data View                                                               |      |
|---------------------------------------------------------------------------------------|------|
| #Time: 00000331 Int: 017/060/020 ms: 0390 * BF BF 00 * 00 00 00 * 00 00 BF * 00 BF F  | 3F 🔺 |
| #Time: 00000332 Int: 022/059/020 ms: 0390 * BF BF 00 * 00 00 00 * 00 00 BF * 00 BF #  | BF 🗖 |
| #Time: 00000333 Int: 024/065/020 ms: 0390 * BF BF 00 * 00 00 00 * 00 00 BF * 00 BF #  | 3F   |
| SRAM: Backup P05:-2686813 -4304328 3851684. TOW:346249. WK:957. CLK:74568             |      |
| #Time: 00000334 Int: 022/069/021 ms: 0392 * BF BF 00 * 00 00 00 * 00 00 BF * 00 BF F  | BF 👘 |
| #Time: 00000335 Int: 024/059/020 ms: 0390 * BF BF 00 * 00 00 00 * 00 00 BF * 00 BF #  | 3F   |
| #Time: 00000336 Int: 024/061/020 ms: 0391 * BF BF 00 * 00 00 00 * 00 00 BF * 00 BF #  | 3F   |
| #Time: 00000337 Int: 024/052/020 ms: 0392 * BF BF 00 * 00 00 00 * 00 00 BF * 00 BF 8  | 3F   |
| #Time: 00000338 Int: 02470557020 ms: 0391 * 8F 8F 00 * 00 00 00 * 00 00 8F * 00 8F 8  | 3F   |
| #Time: 00000339 Int: 035/043/020 ms: 0392 * BF BF 00 * 00 00 00 * 00 00 BF * 00 BF 8  | BF   |
| #Time: 00000340 Int: 017/066/020 ms: 0395 * BF BF 00 * 00 00 * 00 00 BF * 00 BF 8     | BF   |
| #Time: 00000341 Int: 017/069/020 ms: 0392 * BF BF 00 * 00 00 00 * 00 00 BF * 00 BF E  | JF   |
| #Time: 00000342 Tint: 01770497020 ms: 0391 * BF BF 00 * 00 00 * 00 00 BF * 00 BF t    | 3F   |
| #Time: 00000343 Int: 017/069/020 ms: 0388 * BF BF 00 * 00 00 00 * 00 00 BF * 00 BF E  | 3F   |
| #Time: 00000344 Int: 017/047/020 ms: 0388 * BF BF 00 * 00 00 * 00 00 BF * 00 BF 8     | 3F   |
| #Time: 00000345 Int: 034/060/020 ms: 0389 * 8F 8F 00 * 00 00 00 * 00 00 8F * 00 8F 8  | 3F   |
| ESTD: New almanactor SV 17                                                            |      |
| #Time: 00000346 1nt: 01770767020 ms: 0394 * BF BF 00 * 00 00 * 00 00 BF * 00 BF E     | 31-  |
| FTIME: UUUUU347 Int: U17/U77/U21 ms: U389 * BF BF 00 * 00 00 00 * 00 00 BF * 00 BF    | 31-  |
| [#Time: 00000348 Tet: 022/066/020 ms: 0424 * 8F 8F 00 * 00 00 00 * 00 00 BF * 00 8F 8 | 개 눈  |
|                                                                                       |      |

**Note** – To view incoming development data the Enable Development Data checkbox must be enabled on the Receiver Initialization screen. See "To Initialize Data Source"

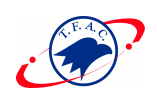

## Chapter 4 Action

This chapter describes the SiRFdemo functions under the Action menu:

- "To Open Data Source"
- "To Open a Log File"
- "To Pause the Display"
- "To Initialize Data Source"
- "To Switch to NMEA Protocol"
- "To Switch to SiRF Protocol (from NMEA Protocol)"
- "To Send Serial Break"
- "To Synchronize Protocol and Baud Rate"
- "To Set the Main Serial Port"
- "To Set the DGPS Serial Port Parameters"
- "To Set UART Configuration"
- "To Upload an Almanac to the Evaluation Unit"
- "To Upload an Ephemeris to the Evaluation Unit"
- "To Switch Operating Modes"
- "To Set Trickle Power Parameters"
  - Note All values that appear in the dialogue boxes under this menu are

"RECEIVER DEFAULT VALUES." To determine the current settings of all

Navigation Parameters refer to the Poll Menu in Chapter 6.

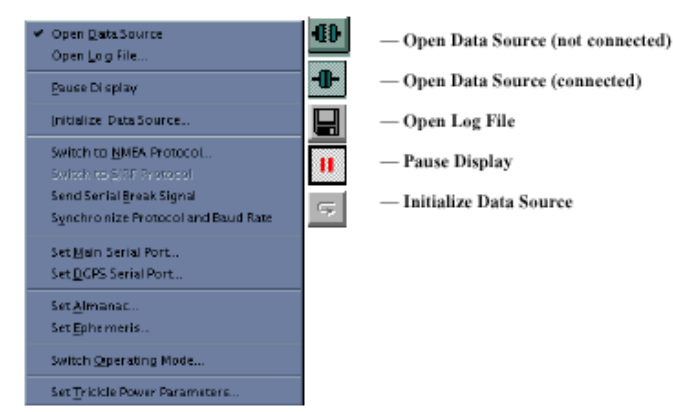

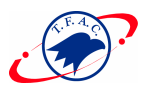

#### To Open Data Source

1. Click the Connect/Disconnect button or select Open Data Source from the Action menu.

A prompt is displayed asking if you want to open a log file.

| SiRFstar Demo          | ×        |
|------------------------|----------|
| Do you want to open a  | log ile? |
| <u>Y</u> ee <u>N</u> o | Cancel   |

- Clicking the Yes button displays the Log File Settings screen (see "To Open a Log File" for more information).
- Clicking the No button will not open a log file.
- Clicking the Cancel button aborts the connection.
- 2. Click the Connect/Disconnect button again or select Open Data Source from the Action menu to disconnect communication to the Evaluation Unit.

#### To Open a Log File

1. Click the Log File Settings button or choose Open Log File from the Action menu.

**Note** – sirfstar.log is the default filename. Click the button on the right side of the filename field to browse for a file.

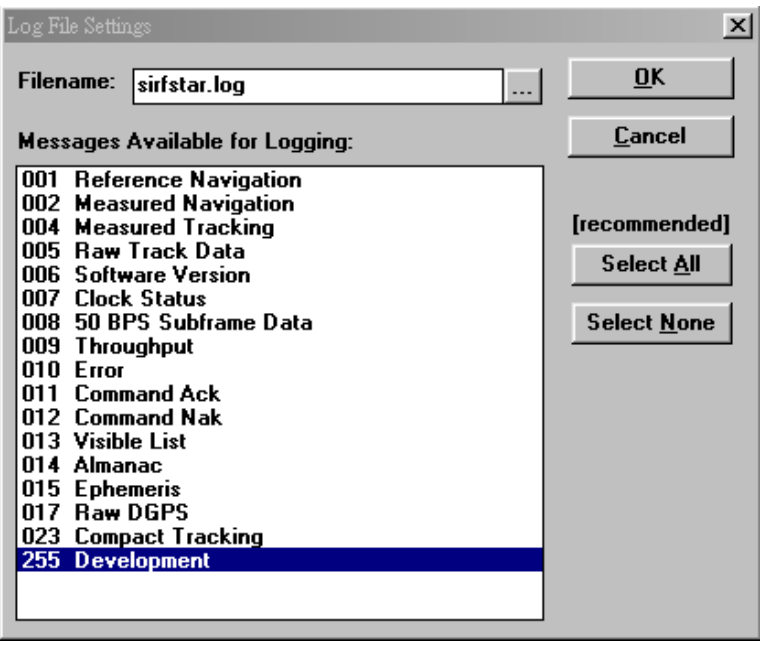

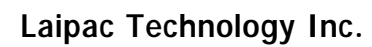

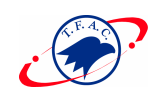

#### Note – Message 001 and 023 are not currently supported.

| Messages                 | Description                                          |
|--------------------------|------------------------------------------------------|
| 002 Measured Navigation  | Time, position, velocity,                            |
| 004 Measured Tracking    | Satellite status and C/No                            |
| 005 Raw Track Data       | Satellite raw data measurements                      |
| 006 SW Version           | Software version of the Evaluation Kit               |
| 007 Clock Status         | Receiver clock performance                           |
| 008 50 BPS Subframe Data | Satellite ephemeris and almanac data                 |
| 009 Throughput           | CPU throughput usage                                 |
| 010 Error                | Various error messages                               |
| 011 Cmd Ack              | Acknowledgment of received commands                  |
| 012 Cmd Nak              | Input message failures                               |
| 013 Visible List         | Satellite visibility list (based on current almanac) |
| 014 Almanac              | Satellite almanac data                               |
| 015 Ephemeris            | Satellite ephemeris data                             |
| 017 Raw DGPS Data        | Differential GPS corrections in RTCM format          |
| 255 Development          | Various development information                      |

- Type or select the file name in which you want to save the settings.
   Note Only records that are selected are saved to file.
- 3. Click the OK button to begin logging the selected messages or the Cancel button to abort opening a file.

#### To Pause the Display

Click the Pause button or choose Pause Display from the Action menu.
 Note – No data is logged while the display is paused.

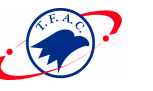

#### To Initialize Data Source

1. Click the reset button or choose Initialize Data Source from the Action menu. The Receiver Initialization Setup screen is displayed.

| Receiver Initial | zation            |            | ×             |
|------------------|-------------------|------------|---------------|
| Position:        | X: -2690653       |            | Send          |
| Load             | Y: 4310985        | •          |               |
|                  | Z: 3841615        | -          | Cancel        |
| Clo              | ck: 75000         |            |               |
| 🗆 Use Curr       | ent DOS Time      |            |               |
| Week Numb        | ee: 0             | ]          |               |
| Time of We       | ck: 0             | I          |               |
| Channe           | els: 12           |            |               |
| - Fisast Mee     | le:               | Hessoges:  |               |
| C Hot            | Start             | Enable Raw | Traok Data    |
| C War            | n Start (No Init) | Enable Dev | elopment Data |
| C War            | n Start (Init)    |            |               |
| C Cold           | Start             |            |               |
|                  |                   |            |               |

2. Select type of Reset Mode by clicking on the radio button.

| Option               | Description                                                      |
|----------------------|------------------------------------------------------------------|
| Hot Start            | The Evaluation Unit restarts by using the values stored          |
|                      | in the internal memory of the Evaluation Unit.                   |
| Warm Start (No Init) | This option has the same functionality as Hot Start              |
|                      | except that it clears the ephemeris data and retains all         |
|                      | other data.                                                      |
| Warm Start (Init)    | This option clears all initialization data in the                |
|                      | Evaluation Unit and subsequently reloads the data that           |
|                      | is currently displayed in the Receiver Initialization            |
|                      | Setup screen. Almanac is retained but ephemeris is               |
|                      | cleared. You can load a predefined file by selecting a           |
|                      | *.pos file for more information on loading positions X, Y, and Z |
| Cold Start           | This option clears all data that is currently stored in          |
|                      | the internal memory of the Evaluation Unit including             |
|                      | position, almanac, ephemeris, time, and clock drift.             |

Note – If Warm Start (Init) is selected the user must supply the X, Y, and Z

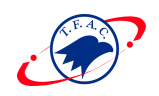

coordinates and the clock data. (Refer to Step 3 through Step 10.) Otherwise go to Step 11.

**Note** – If Cold start is selected, all receiver settings will be reset to **FACTORY DEFAULTS**.

3. Type or Load the X, Y, and Z coordinates by clicking the Load button to display the Specify a Name for the Position File screen to browse for a position file.

| c: Vsiifistar |           |
|---------------|-----------|
| 🚔 e \         | E Cancel  |
| 🤤 sirfətar    | · Ngtwark |
| _ log         |           |
|               |           |
|               |           |
|               |           |
|               | ing       |

- 4. Select the sample Sirf.pos configuration file.
- 5. Click the OK button to accept or the Cancel button to exit. The Receiver Initialization Setup screen is displayed again.
- 6. Type 96,000 in the Clock field (typical clock drift value of the crystal in the Evaluation Unit).

**Note** – If you type 0 in the Clock field, the Evaluation Unit uses its last stored value, or a default of 96,000 if no prior stored value is available.

7. Click on or off the Use current DOS time check box.

The default value is set to the current time.

**Note** – It is recommended to use DOS time (it is assumed that the date and time on your computer are set correctly).

- 8. Type the number of the week in the Week Number field.
- 9. Type the time of the week in the Time of Week field.
- 10. Type number of channels in the Channel field.

Not more than 12 and not less than 1.

11. Click on Enable Raw Track Data to Log Raw Track Data.

**Note** – To log the Raw Track Data (005) or the Development Data (255) the records must be enabled by clicking in the respective boxes.

Note – 005 [Raw Track] Data must also be high-lighted on the Log File Settings

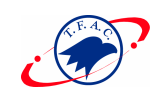

Screen.

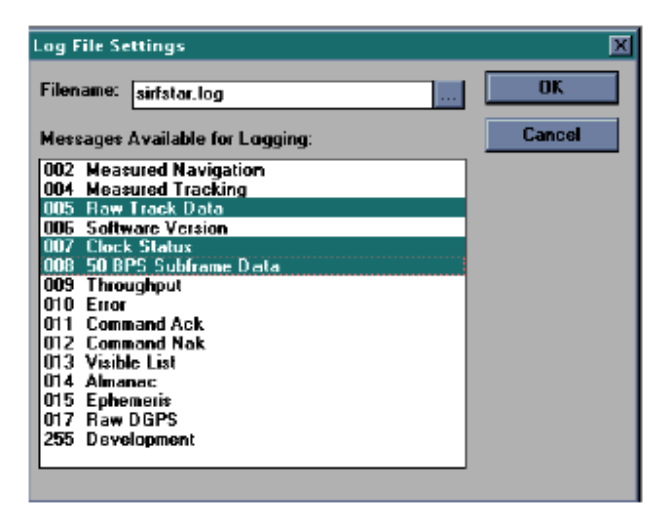

It is recommended to log records 007 [Clock Status] and 008 [50 BPS Subframe Data] with 005 [Raw Track Data] because they are enabled/disabled as a set of measurements.

- 12. Click on Enable Development Data to turn on message 255 for Development Data View.
- 13. Click the Send button to initialize or the Cancel button to exit.

#### To Switch to NMEA Protocol

**Note** – Switching to NMEA Protocol causes the Evaluation Unit to reset and send NMEA Messages.

1. Choose Switch to NMEA Protocol from the Action menu.

The Select NMEA Messages screen is displayed.

| NMEA Nessages | Update Rate 1/n Seconds | - Fred       |
|---------------|-------------------------|--------------|
| 66A           | 1 -                     | Send         |
| GLL           | 1 -                     |              |
| GSA           | 1 -                     | Cancel       |
| GSV           | 5 -                     | Set Defaults |
| вис           | 1 1                     |              |
| VTG           |                         | anna 🚽       |

2.Select the NMEA Messages that you want to use:

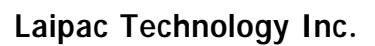

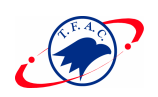

| Option | Description                                                |
|--------|------------------------------------------------------------|
| GGA    | Standard output message for detailed position information. |
| GLL    | Older message for simple position information only.        |
| GSA    | List of satellites used in solution.                       |
| GSV    | Detailed satellite information including signal strengths. |
| RMC    | Combination message of position and velocity.              |
| VTG    | Standard output message for velocity.                      |

- 3. Select the update rate for each NMEA message that you want to use from the Update Rate pulldown menu (1 record per second minimum to 1 record per 255 seconds maximum).
- 4. Select the baud rate that you want to use from the Baud Rate pulldown menu.
- 5. Click the OK button to save or the Cancel button to exit.

**Note** – NMEA is regarded as a message 255 and can be viewed in the Development Data screen. It can also be logged by using the same technique as a SiRF binary file. Select 255-Development in the Log File Settings screen and Enable Development Data must be checked on in the Messages field of the Receiver Initialization screen.

#### To Switch to SiRF Protocol (from NMEA Protocol)

1. Choose Switch to SiRF Protocol from the Action menu to return to SiRF binary protocol.

**Note** – For more detailed information see Appendix B, "NMEA Input/Output Messages."

#### To Send Serial Break

**Note** – Applies to previous software versions only (maintained for backwards compatibility).

#### To Synchronize Protocol and Baud Rate

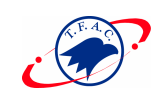

All receiver settings are preserved over power cycles in a battery backed SRAM. It can occur that the computer in use may change or communication parameters may change. Other users of the Evaluation Unit may not be aware of the last settings. This option will attempt to communicate with the evaluation unit using all possible baud rates and both NMEA and SiRF binary protocols. When communication is established with the unit it will be set to SiRF binary protocol at a baud rate of 19200.

Note – The RS232 settings (i.e. parity, stop bits....) are left at current settings

#### To Set the Main Serial Port

1. Choose Set Main Serial Port from the Action menu.

| Set Serial Port | Parameters | X      | n is displayed. |
|-----------------|------------|--------|-----------------|
| Baud Rate       | 9600 💌     | Send   |                 |
| Data Bits       | 8          | Cancel |                 |
| Parity          | NONE       |        |                 |
| Stop Bits       | 1 🔻        |        |                 |
|                 |            |        |                 |

2. Select the baud rate, data bits, parity, and stop bits that you want to use for the serial port parameters from each pulldown menu.

**Note** – Only Baud Rate is changeable.

3. Click the Send button to accept or the Cancel button to exit. Clicking the Send button resets the Evaluation Unit and computer's serial port to Start communicating with the new parameters.

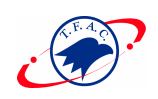

#### To Set the DGPS Serial Port Parameters

1. Choose Set DGPS Serial Port from the Action menu.

The Set DGPS Serial Port Parameters screen is displayed.

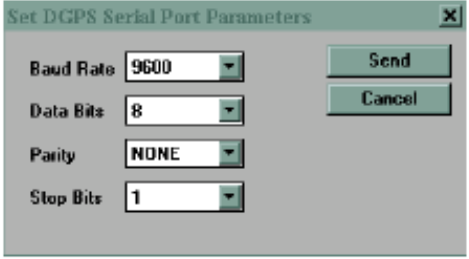

- 2. Select the baud rate, data bits, parity, and stop bits that you want to use for the DGPS serial port parameters from each pulldown menu.
- Click the Send button to accept or the Cancel button to exit.
   Clicking the Send button resets the Evaluation Unit and attempts to accept DGPS information from serial port B (RTCM input).

Note – Differential correction data source must be configured separately.

#### To Set UART Configuration

Current platform has the capability to output different protocols on the 4 supported UARTs with additional hardware modifications. However, it is not supported with our service now.

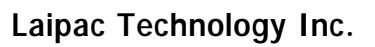

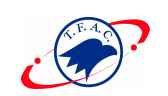

#### To Upload an Almanac to the Evaluation Unit

The Almanac file must be in the same format as polled from the Evaluation Unit.

1. Choose Set Almanac from the Action menu.

The Specify Almanac Data Filename To Load screen is displayed.

| Specify Almanac Data Filenam                 | e To Load                                            | ? ×                             |
|----------------------------------------------|------------------------------------------------------|---------------------------------|
| File name:<br>almanac.alm                    | Eoldess:<br>c:\ainfatar<br>infatas<br>infatas<br>log | OK<br>Cancel<br><u>Ne</u> twork |
| List files of type:<br>Almanac Files (*.alm) | Driyes:                                              |                                 |

- 2. Specify the file you want to use.
- 3. Click the OK button to accept or the Cancel button to exit.

Note – To download an Almanac from the Evaluation Unit see Chapter 6, "Poll."

#### To Upload an Ephemeris to the Evaluation Unit

The Ephemeris file must be in the same format as polled from the Evaluation Unit.

1. Choose Set Ephemeris from the Action menu.

The Specify Ephemeris Data Filename To Load screen is displayed.

| Specify Ephemeris Data Filename To Load        |                                                                                                    | 2 X                     |
|------------------------------------------------|----------------------------------------------------------------------------------------------------|-------------------------|
| File name:<br>cphenais cph  ophomris.oph  r    | Eolders:<br>c:\riifdemo\v2_0_16<br>c:\<br>c:\<br>c:\<br>c:\<br>c:\<br>c:\<br>c:\<br>c:\<br>c:\<br>c:\ | DK<br>Cancel<br>Ngtwork |
| List files of type:<br>Ephemeris Files (*.eph) | Drives:                                                                                               |                         |

- 2. Specify the file you want to use.
- 3. Click the OK button to accept or the Cancel button to exit.

**Note** – To download an Ephemeris from the Evaluation Unit see **Chapter 6**, **"Poll**."

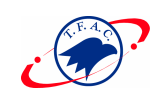

#### To Switch Operating Mode

Choose Switch Operating Mode the Action menu.
 The Switch Operating Mode screen is displayed.

| Switch Operating Mode            | ×              |
|----------------------------------|----------------|
| © Normal<br>C Test               | Send<br>Cancel |
| Period: 30                       | seconds        |
| Use all 12 channels<br>number: 6 | to track SV    |

- 2. Select "Test" if you wish to track a specific satellite on all channels. Satellite and tracking period must be specified.
- 3. Select Normal (default) to track all available satellites.
- 5. Send the command to the Evaluation Unit.

#### To Switch Trickle Power Parameters

In release 1.3 or greater, functionality is added for low-power receiver operation. But the operation DOES NOT support the use of Differential GPS corrections. There are two modes of low-power operation:

- TricklePower In TricklePower mode, the power to the SiRF chipset is cycled periodically, so that it operates only a fraction of the time.
- Push-to-Fix In Push-to-Fix mode, the receiver is generally off, but turns on frequently enough to collect ephemeris maintain GSP1 real time clock calibration so that, upon user request, a position fix can be provided quickly after power-up.

#### TricklePower

In this mode, the power to the GRF1/LX chip is cycled regularly, according to two user-specified parameters: Update Rate and OnTime. During TricklePower operation,

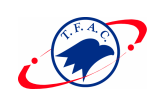

the GRF1/LX chip is powered on for OnTime (in milliseconds), then powered off for a specified number of milliseconds as determined by the update rate..This cycle repeats indefinitely.

The GSP1/LX chip is not explicitly powered down, but its primary operation is driven by the GPS clock generated by the GRF1/LX, so it draws very little power while the GRF1/LX is powered down. The real time clock (RTC) portion of the GSP1/LX continues operation at all times, and is used to generate the interrupt that turns everything back on.

The microprocessor on which the SiRF code executes is not explicitly powered down.

After the OnPeriod has elapsed, the processor continues operating long enough to complete its navigation tasks, then puts itself in sleep mode until it is reawakened by the RTC-generated interrupt.

For example, the parameters values are:

• OnPeriod = 200ms, Update Rate = 1 second

**Note** – In Release 131R144 or greater, there are SiRFdemo imposed Trickle Power limitations. See Table A-24 for supported/unsupported settings.

#### Push-to-Fix

For applications where a position fix is required on demand (i.e., not continuous) then the Push-to-Fix mode is the most appropriate mode of operation for power sensitive situations. In this mode, the receiver turns on periodically (approximately every 30 minutes) to update ephemeris records and calibrate the clocks. When all internal updating tasks are complete, the unit powers itself off (except for RTC) and schedules the next wake up period. When the receiver is power cycled externally, a navigation solution will be available to the user in 3 seconds.

1. Select Set Trickle Power Parameters from the Action Menu

The Trickle Power Parameters screen is displayed

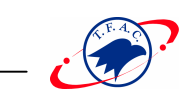

2. Select low power mode.

**Note** – If you select Trickle Power you must also input the update rate (number of seconds between fixes, minimum is 1 second) and On Time (range 200-900 ms)

| Trickle Power Parameters                  | X      |
|-------------------------------------------|--------|
| Mode                                      |        |
| Continuous                                | 5 and  |
| C Trickle Power                           | Cancel |
| C Push To Fix                             |        |
| Update Rate: 1 sec<br>On Time: 200 💽 mare |        |

3. Click Send to activate selection.

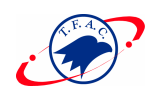

#### Chapter 5 Navigation

This chapter describes how to modify the operational parameters of the evaluation unit. The evaluation unit is shipped with a set of defaults that provide optimized operation over a variety of applications. However, your application may have specific requirements that need modification of the operation of the Evaluation Unit to provide improved performance. The navigation control parameters which can be adjusted via the serial port from the SiRFdemo and their effects are explained in this chapter. This chapter describes the SiRFdemo functions under the Navigation menu:

- "To Set Navigation Mode Control"
- "To Set the DOP Mask Control"
- "To Set the DGPS Source"
- "To Set the Elevation Mask"
- "To Set the Power Mask"
- "To Enable/Disable the Steady State Detection"

**Note** – All values that appear in the dialogue boxes under this menu are

**"RECEIVER DEFAULT VALUES".** To determine the current settings of all Navigation Parameters refer to the Poll Menu in Chapter 6

#### To Set Navigation Mode Control

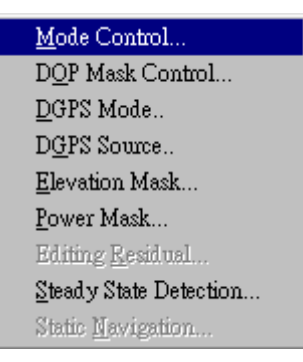

1. Choose Mode Control from the Navigation menu. The Navigation Mode Control screen is displayed.

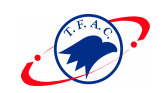

| Enable Track Smoothing       | Send                   |
|------------------------------|------------------------|
| 🗹 Enable Altitude Constraint | Cancel                 |
| Altitude Hold Mode:          |                        |
| Automatic                    | Last Computed Altitude |
| C Always                     | C Fixed to 0 m         |
| C Disable Altitude Hold      | C Dynamic Input        |
| Degraded Modes:              |                        |
| C Use Direction then Cloc    | sk Hold                |
| O Use Clock then Direction   | on Hold                |
| O Direction (Curb) Hold O    | nly Timeout: 30 sec    |
| Clock (Time) Hold Only       |                        |
| C Disable Degraded Mode      | 98                     |
| Dead Reckoning:              |                        |
| Enable DR Mode               | Timeout: 60 sec        |
| Coast Timeout: 0 sec         |                        |

Note – 3D mode is always enabled and cannot be changed.

| 2. Select the option(s) that you want to use. |                                                     |         |  |
|-----------------------------------------------|-----------------------------------------------------|---------|--|
| Option                                        | Description                                         | Default |  |
| Enable Track                                  | Enables data smoothing                              | On      |  |
| Smoothing                                     |                                                     |         |  |
|                                               |                                                     |         |  |
| Enable Altitude                               | Clamp altitude variation to 10% of horizontal to    | On      |  |
| Constraint                                    | create a smoother ground track                      |         |  |
|                                               |                                                     |         |  |
| Altitude Hold M                               | ode:                                                |         |  |
| Automatic                                     | Switch automatically to 2D if only three satellites | On      |  |
|                                               | are used, 3D if four satellites or more are used.   |         |  |
|                                               |                                                     |         |  |
| Always                                        | Stay in 2D regardless of number of satellites in    | Off     |  |
|                                               | solution.                                           |         |  |
|                                               |                                                     |         |  |
| Disable Altitude                              | Only do 3D, if less than four satellites, no        | Off     |  |
| Hold                                          | navigation.                                         |         |  |
| Last Computed                                 | In hold mode, use last computed altitude.           | Off     |  |

2 Select the option(s) that you want to use
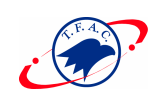

| Altitude          |                                                      |     |
|-------------------|------------------------------------------------------|-----|
| Fixed to          | In hold mode, use entered value (meters)             | Off |
| Dynamic Input     | User can input new value vie serial port. Not        | Off |
|                   | currently implemented.                               |     |
| Degraded Modes    | :                                                    |     |
| Use Direction the | n In two satellite mode use direction hold, one      | Off |
| Clock Hold        | satellite is in clock hold.                          |     |
| Use Clock then    | In two satellite mode use clock hold, one satellite  | On  |
| Direction Hold    | is in direction hold.                                |     |
| Direction (Curb)  | Never use clock hold, must have two satellites in    | Off |
| Hold Only         | direction hold.                                      |     |
| Clock (Time) Hol  | d Never use direction hold, must have two satellites | Off |
| Only              | in clock hold.                                       |     |
| Disable Degraded  | No output if less than three satellites.             | Off |
| Modes             |                                                      |     |
| Timeout           | Mode is disabled at timeout value.                   |     |
| Dead Reckoning    | :                                                    |     |
| Enable Dead       | Outputs position updated with last velocity for      | On  |
| Reckoning Mode    | specified time period.                               |     |
| Timeout           | Mode is disabled at timeout value.                   |     |
| Coast Timeout     | Delay mode switch by specified time. 0 sec           |     |

8. Type the Timeout(s) that you want to use.

9. Click the Send button to accept or the Cancel button to exit.

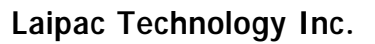

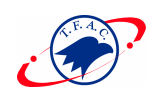

## To Set the DOP Mask Control

This mask enables you to control the output of the receiver such that positions computed with a high DOP (dilution of precision) are not updated. When the DOP mask is exceeded, the position message status changes to "DOP mask exceeded" and the position does not update. You can select the modes and the associated values can be entered in the fields adjacent to the radio button for each mode.

**Note** – At this time, the mask is implemented based only on PDOP. The other options are not currently implemented.

1. Choose DOP Mask Control from the Navigation menu.

The DOP Mask Control screen is displayed.

|      | Send<br>Cancel       |
|------|----------------------|
| PDOP | 8                    |
| HDOP | 8                    |
| GDOP | 8                    |
|      |                      |
|      | PDOP<br>HDOP<br>GDOP |

#### 2. Select the Mode that you want to use.

| Option         | Description                                         | Default  |
|----------------|-----------------------------------------------------|----------|
| Auto PDOP/HDOP | PDOP in use if more than four satellites, HDOP      | On       |
|                | if three satellites.                                |          |
| Use PDOP only  | PDOP mask always in use.                            | Off (10) |
| Use HDOP only  | HDOP mask always in use.                            | Off (8)  |
| Use GDOP only  | GDOP mask always in use.                            | Off (8)  |
| Do not use     | No mask in use, update regardless of DOP (default). | Off      |

3. Click the Send button to accept or the Cancel button to exit.

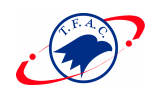

# To Set the DGPS Source

1. Choose DGPS Source from the Navigation menu.

| D | GPS Source                           |        | x |
|---|--------------------------------------|--------|---|
|   | Source                               |        |   |
|   | CNone                                | OK     | ] |
|   | C WAAS Channel                       | Cancel | 1 |
|   | € External RTCM Data (Serial Port B) |        | 1 |
|   | C Internal DGPS Beacon Receiver      |        |   |
|   | Auto Scan                            |        |   |
|   | Frequency (Hz) 300000                |        |   |
|   | 🗹 Bit Rate (per sec.) 100 💌          |        |   |
|   |                                      |        |   |
|   |                                      |        |   |
|   |                                      |        |   |

## 2.Select the Mode that you want to use.

| Option               | Description                                    |
|----------------------|------------------------------------------------|
| None                 | No attempt to check for DGPS corrections       |
|                      | Selection made here are reflected in the "DGPS |
|                      | Status" dialogue box.                          |
|                      |                                                |
| WAAS Channel         | Currently not supported                        |
|                      |                                                |
| External RTCM        | Coast Guard Beacon(local coverage)             |
| data (Serial Port B) |                                                |
|                      |                                                |
| Internal DGPS Beacon | Coast Guard Beacon antenna required            |
| Receiver             | (currently not supported)                      |

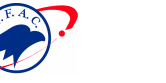

## To Set the Elevation Mask

1. Choose Elevation Mask from the Navigation menu.

The Elevation Mask screen is displayed.

| Elevation Mask                                               | x              |
|--------------------------------------------------------------|----------------|
| Set minimum satellite elevation<br>angle to be required for: | Send<br>Cancel |
| Tracking 5. degrees                                          |                |
| Navigation 7.5 degrees                                       |                |
|                                                              |                |

**Note** – Minimum satellite elevation angle for satellites to be tracked is not currently implemented (default is 5 degrees).

- 2. Type the minimum satellite elevation angle for satellites to be used in navigation solution. (The default is 7.5 degrees.)
- 3. Click the Send button to accept or the Cancel button to exit.

# To Set the Power Mask

1. Choose Power Mask from the Navigation menu.

The Power Mask screen is displayed.

| Power Mask                                                | ×      |
|-----------------------------------------------------------|--------|
| Set minimum satellite signal<br>power to be required for: | Eancel |
| Tracking 28 dBHz                                          |        |
| Navigation 30 dBHz                                        |        |
|                                                           |        |

**Note** – Minimum satellite signal power for satellites to be tracked is not currently implemented (default is 28 dBHz).

- 2. Type minimum satellite signal power for satellites to be used in navigation solution.
- 3. Click the Send button to accept or the Cancel button to exit.

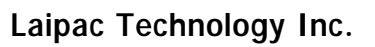

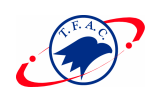

## To Enable/Disable the Steady State Detection

The steady state detection allows the navigating algorithms to decrease the noise in the in the position output when the acceleration is below the threshold. This reduces the position wander caused by Selective Availability (SA) and improved positions especially in stationary applications.

displayed.

1. Choose Steady State Detection from the Navigation menu.

| Steady State Dete | etor | 2                | 🛛 n is |
|-------------------|------|------------------|--------|
| C Disa ble        |      | Send             |        |
| 🖲 Enable          |      | Cancel           |        |
| Threshold:        | 0.5  | m/s <sup>2</sup> |        |

- 2. Select the option that you want to use.
- 3. Type the Threshold if applicable.
- 4. Click the Send button to accept or the Cancel button to exit.

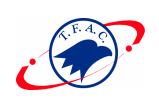

# Chapter 6 Poll

This chapter describes how to request the following information. All responses are displayed in the Response View screen or saved in a file.

This chapter describes the SiRFdemo functions under the Poll menu:

- "To Poll the Software Version"
- "To Poll the Clock Status"
- "To Poll Navigation Parameters"
- "To Download an Almanac"
- "To Download Ephemeris Data"

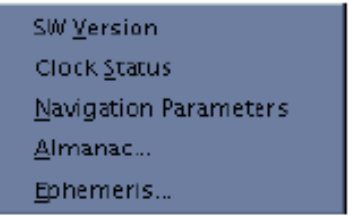

## To Poll The Software Version

**Note** – The software version is composed of the software version number, a fourletter kit identifier, and a build number. This software version refers to the Evaluation Unit. Use this information when calling SiRF Technology technical support.

1. Choose SW Version from the Poll menu.

The Response View screen is displayed with the software version.

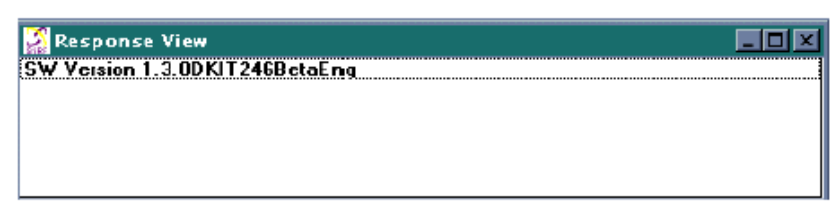

- D ×

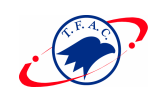

## To Poll the Clock Status

The Clock Status displays the receiver clock performance.

1. Choose Clock Status from the Poll menu.

The Response View screen is displayed with the clock status.

```
Contempore View
Week:917 TOW:17327438 EstGPSTime:173274292 ms SVCnt:4
Clock Drift:75707 Hz Clock Bias:96328165 ns
```

## To Poll Navigation Parameters

All of the user settings under the Action and Navigation menus can be polled for their current status and settings.

1. Select Navigation Parameters from the Poll menu.

The current settings will be displayed in the response view window.

| 🧟 Response View 📃 🗆 🗶            |
|----------------------------------|
| AltConstraint: cnabled           |
| AltMode: auto                    |
| AltSource: last KF alt           |
| Altitude: 0                      |
| DegradedMode: t_then_d           |
| DegradedTimeout: 30 s            |
| DRTimeout: 60 s                  |
| TrackSmoothMode: enabled         |
| DDPMaskMode: disabled            |
| DGPSMode: auto                   |
| DGPSTimeout: 30 s                |
| ElevMask: 7.5 deg                |
| PowerMask: 30 dBHz               |
| EditResidualThreshold: 10000     |
| SteadyDetectThreshold: 0.5 m/s^2 |
| StaticNavThreshold: 0.5 m/s      |
| LP state: not available          |
| LP DutyCycle: 100%               |
| LP OnTime: O ms                  |
|                                  |

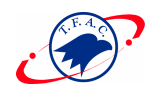

## To Download an Almanac

1. Choose Almanac from the Poll menu.

The Specify Almanac Data Filename To Load screen is displayed.

| Specify Almanac Data Filenan                  | ie To Sare                                                 | <b>N N</b> |
|-----------------------------------------------|------------------------------------------------------------|------------|
| File pane:<br>Instance alm                    | Eolden:<br>c:\sifdemo\v2_0_16<br>c:\<br>sifdemo<br>v2_0_16 | Cancel     |
| Save file at type:<br>Almonoc Files (*.olm) 💌 | Drigen:<br>⊡c:                                             | -          |

Note – To log the almanac see "To Open a Log File"

- 2. Specify the file name in which to save the almanac information.
- 3. Click the OK button to save or the Cancel button to exit.

**Note** – Clicking the OK button saves the data to file when received. A message box is displayed to confirm completion.

## To Download Ephemeris Data

1. Choose Ephemeris from the Poll menu.

The Specify Ephemeris Data Filename To Load screen is displayed.

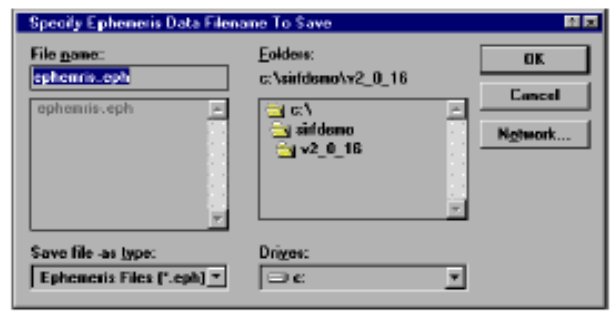

- 2. Specify the file name that you want to save the ephemeris information to.
- 3. Click the OK button to save or the Cancel button to exit.

**Note** – Clicking the OK button saves the data to file when received. A message box is displayed to confirm completion.

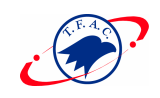

# Chapter 7 File Formats

This chapter describes the formats of files. It includes information on the following:

- "Modifying the Sample ring90.smp File"
- "Modifying the Sample Sirf.pos File"

## Modifying the Sample ring90.smp File

To modify the sample ring90.smp file:

1. Open the sample ring90. smp file in the SiRFdemo folder using a text editor.

```
; Current version
V,2,0
; SiRF in Santa Clara
0,37.37185,-121.99704
; Map extent (height, width) in meters
E,300,300
; Rings: 30, 60 and 90 radii in meters
C,0,0,30
C,0,0,60
C,0,0,60
C,0,0,90
; cross-hair lines
L,-120,0,120,0
L,0,-120,0,120
```

The Map View screen with the ring90.smp file loaded is displayed.

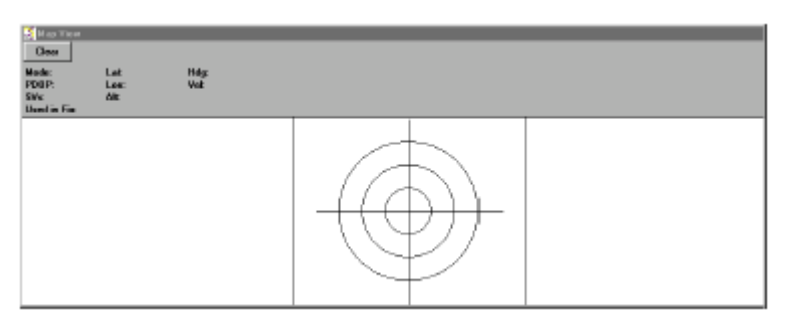

**Note** – The Map View screen shown in this chapter uses the default values set in the sample ring90.smp file. You can modify all of the configuration values in the

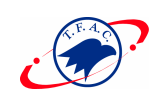

sample ring90.smp file. You can modify the values for the Map View screen, as shown below.

```
; Current version
V,2,0
; SiRF in Santa Clara
O,37.3875113,-121.9723228
; Map extent (height, width)
E,400,400
; Rings: 20, 40 ... 100m radii
C,0,0,20
C,0,0,40
C,0,0,40
C,0,0,60
C,0,0,80
C,0,0,100
; cross-hair lines
L,-120,0,120,0
L,0,-120,0,120
```

The file is then saved as ring100.smp. The Map View screen changes are shown below.

The Map View screen with the ring100.smp file loaded is displayed.

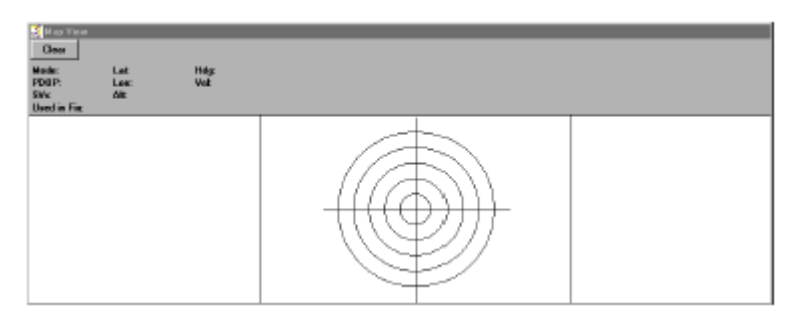

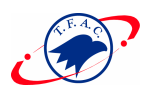

## Modifying the Sample Sirf.pos File

To modify the Sirf.pos file:

1. Open the sample Sirf.pos file in the SiRFdemo folder using a text editor.

The sample X, Y, Z positions are displayed.

```
-2690721
-4310924
3841682
0
```

2. Use the configuration values displayed on the Measured Navigation Message View screen after communication has been connected to the Evaluation Unit as your new

X, Y, and Z coordinates.

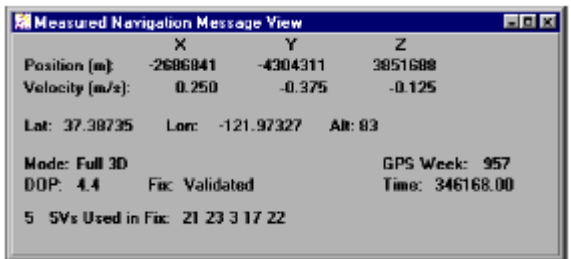

3. Modify the X, Y, Z positions in the Sirf.pos file with the new configuration values displayed on the Measured Navigation Message View screen.

```
-2686718
-4304272
3851636
0
```

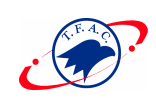

# APPENDIX A

# SiRF Binary Protocol Specification

The serial communication protocol is designed to include:

- Reliable transport of messages
- Ease of implementation
- Efficient implementation
- Independence from payload

# Protocol Layers

## Transport Message

| Start<br>Sequence | Payload<br><i>Length Payload</i> | Payload      | Message<br>Checksum | End<br>Sequence |
|-------------------|----------------------------------|--------------|---------------------|-----------------|
| 0xA0 1,           | Two-bytes                        | Up to 2 10-1 | Two-bytes           | 0xB0,           |
| 0xA2              | (15-bits)                        | (<1023)      | (15-bits)           | 0xB3            |

1. 0xYY denotes a hexadecimal byte value. 0xA0 equals 160.

## Transport

The transport layer of the protocol encapsulates a GPS message in two start characters and two stop characters. The values are chosen to be easily identifiable and such that they are unlikely to occur frequently in the data. In addition, the transport layer prefixes the message with a two-byte (15-bit) message length and a two-byte (15-bit) check sum. The values of the start and stop characters and the choice of a 15-bit values for length and check sum are designed such that both message length and check sum can not alias with either the stop or start code.

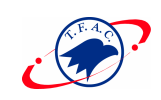

## Message Validation

The validation layer is of part of the transport, but operates independently. The byte count refers to the payload byte length. Likewise, the check sum is a sum on the payload.

## Payload Length

The payload length is transmitted high order byte first followed by the low byte.

| High Byte | Low Byte  |
|-----------|-----------|
| < 0x7F    | Any value |

Even though the protocol has a maximum length of (2<sup>15</sup>-1) bytes practical considerations require the SiRF GPS module implementation to limit this value to a smaller number. Likewise, the SiRF receiving programs (e.g., SiRFdemo) may limit the actual size to something less than this maximum.

## Payload Data

The payload data follows the payload length. It contains the number of bytes specified by the payload length. The payload data may contain any 8-bit value. Where multi-byte values are in the payload data neither the alignment nor the byte order are defined as part of the transport although SiRF payloads will use the big-endian order.

## Checksum

The check sum is transmitted high order byte first followed byte the low byte. This is the so-called big-endian order.

| High Byte | Low Byte  |
|-----------|-----------|
| < 0x7F    | Any value |

The check sum is 15-bit checksum of the bytes in the payload data. The following pseudo code defines the algorithm used.

Let message to be the array of bytes to be sent by the transport.

Let msgLen be the number of bytes in the message array to be transmitted.

Index = first

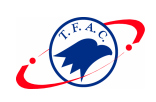

checkSum = 0 while index < msgLen checkSum = checkSum + message[index] checkSum = checkSum AND (2 <sup>10</sup>-1).

# Input Messages for SiRF Binary Protocol

Note – All input messages are sent in **BINARY** format.

Table A-1 lists the message list for the SiRF input messages.

| Hex    | ASCII | Name                         |
|--------|-------|------------------------------|
| 0 x 80 | 128   | Initialize Data Source       |
| 0 x 81 | 129   | Switch to NMEA Protocol      |
| 0 x 82 | 130   | Set Almanac (upload)         |
| 0 x 84 | 132   | Software Version (Poll)      |
| 0 x 85 | 133   | Set DGPS Source              |
| 0 x 86 | 134   | Set Main Serial Port         |
| 0 x 88 | 136   | Mode Control                 |
| 0 x 89 | 137   | DOP Mask Control             |
| 0 x 8A | 138   | DGPS Control                 |
| 0 x 8B | 139   | Elevation Mask               |
| 0 x 8C | 140   | Power Mask                   |
| 0 x 8D | 141   | Editing Residual             |
| 0 x 8E | 142   | Steady-State Detection       |
| 0 x 8F | 143   | Static Navigation            |
| 0 x 90 | 144   | Clock Status (Poll)          |
| 0 x 91 | 145   | Set DGPS Serial Port         |
| 0 x 92 | 146   | Almanac (Poll)               |
| 0 x 93 | 147   | Ephemeris (Poll)             |
| 0 x 95 | 149   | Set Ephemeris (upload)       |
| 0 x 96 | 150   | Switch Operating Mode        |
| 0 x 97 | 151   | Set Trickle Power Parameters |
| 0 x 98 | 152   | Navigation Parameters (Poll) |

Tabl e A- / SiRF Messages - Input Message List

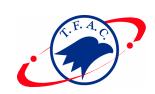

## Initialize Data Source - Message I.D. 128

Table A-2 contains the input values for the following example:

Warm start the receiver with the following initialization data: ECEF XYZ

(-2686727 m, -4304282 m, 3851642 m), Clock Offset (75,000 Hz), Time of Week

(86,400 s), Week Number (924), and Channels (12). Raw track data enabled, Debug data enabled.

Example:

A0A20019-Start Sequence and Payload Length

80FFD700F9FFBE5266003AC57A000124F80083D600039C0C33—Payload

0A91B0B3—Message Checksum and End Sequence

Tabl e A- 2 Initialize Data Source

|               |       | Binary (Hex) |          |         |                     |
|---------------|-------|--------------|----------|---------|---------------------|
| Name          | Bytes | Scale        | Example  | Units   | Description         |
| Message ID    | 1     |              | 80       |         | ASCII 128           |
| ECEF X        | 4     |              | FFD700F  | meters  |                     |
| ECEF Y        | 4     |              | FFBE5266 | meters  |                     |
| ECEF Z        | 4     |              | 003AC57A | meters  |                     |
| Clock Offset  | 4     |              | 000124F8 | Hz      |                     |
| Time of Week  | 4     | *100         | 0083D600 | seconds |                     |
| Week Number   | 2     |              | 039C     |         |                     |
| Channels      | 1     |              | 0C       |         | Range 1-12          |
| Reset Config. | 1     |              | 33       |         | See table Table C-3 |

Payload Length: 25 bytes

Tabl e A- 3 Reset Configuration Bitmap

| Bit | Description                         |
|-----|-------------------------------------|
| 0   | Data valid flag—set warm/hot start  |
| 1   | Clear ephemeris—set warm start      |
| 2   | Clear memory—set cold start         |
| 3   | Reserved (must be 0)                |
| 4   | Enable raw track data (YES=1, NO=0) |
| 5   | Enable debug data (YES=1, NO=0)     |
| 6   | Reserved (must be 0)                |
| 7   | Reserved (must be 0)                |

**Note** – If Raw Track Data is ENABLED then the resulting messages are message I.D.0x05 (ASCII 5 – Raw Track Data), message I.D. 0x08 (ASCII 8 – 50 BPS data), and message I.D. 0x90 (ASCII 144 Clock Status). All messages are sent at 1 Hz.

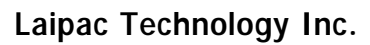

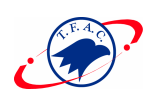

## Switch To NMEA Protocol - Message I.D. 129

Table A-4 contains the input values for the following example:

Request the following NMEA data at 4800 baud:

GGA - ON at 1 sec, GLL - OFF, GSA - ON at 5 sec,

GSV – ON at 5 sec, RMC-OFF, VTG-OFF

Example:

A0A20018—Start Sequence and Payload Length

016AB0B3—Message Checksum and End Sequence

Tabl e A-4 Switch To NMEA Protocol

|                          |       | <b>Binary(Hex)</b> |         |       |                            |
|--------------------------|-------|--------------------|---------|-------|----------------------------|
| Name                     | Bytes | Scale              | Example | Units | Description                |
| Message ID               | 1     |                    | 81      |       | ASCII 129                  |
| Mode                     | 1     |                    | 02      |       |                            |
| GGA Message <sup>1</sup> | 1     |                    | 01      | 1/s   | See Appendix D for format. |
| Checksum 2               | 1     |                    | 01      |       |                            |
| GLL Message              | 1     |                    | 00      | 1/s   | See Appendix D for format. |
| Checksum                 | 1     |                    | 01      |       |                            |
| GSA Message              | 1     |                    | 05      | 1/s   | See Appendix D for format. |
| Checksum                 | 1     |                    | 01      |       |                            |
| GSV Message              | 1     |                    | 05      | 1/s   | See Appendix D for format. |
| Checksum                 | 1     |                    | 01      |       |                            |
| RMC Message              | 1     |                    | 00      | 1/s   | See Appendix D for format. |
| Checksum:                | 1     |                    | 01      |       |                            |
| VTG Message              | 1     |                    | 00      | 1/s   | See Appendix D for format. |
| Checksum                 | 1     |                    | 01      |       |                            |
| Unused Field             | 1     |                    | 00      |       | Recommended value.         |
| Unused Field             | 1     |                    | 01      |       | Recommended value.         |
| Unused Field             | 1     |                    | 00      |       | Recommended value.         |
| Unused Field             | 1     |                    | 01      |       | Recommended value.         |
| Unused Field             | 1     |                    | 00      |       | Recommended value.         |
| Unused Field             | 1     |                    | 01      |       | Recommended value.         |
| Unused Field             | 1     |                    | 00      |       | Recommended value.         |
| Unused Field             | 1     |                    | 01      |       | Recommended value.         |
| Baud Rate                | 2     |                    | 12C0    |       | 38400,                     |
|                          |       |                    |         |       | 19200,9600,4800,2400       |

#### Payload Length: 24 bytes

1. A value of 0x00 implies NOT to send message, otherwise data is sent at 1 message every X seconds requested (i.e., to

request a message to be sent every 5 seconds, request the message using a value of 0x05.) Maximum rate is 1/255s.

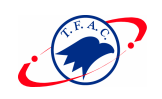

2. A value of 0x00 implies the checksum NOT transmitted with the message (not recommended). A value of 0x01 will have a checksum calculated and transmitted as part of the message (recommended).

**Note** – In Trickle Power mode, update rate is specified by the user. When you switch to NMEA protocol, message update rate is also required. The resulting update rate is the product of the Trickle Power Update rate AND the NMEA update rate (i.e. Trickle Power update rate = 2 seconds, NMEA update rate = 5 seconds, resulting update rate is every 10 seconds,  $(2 \times 5 = 10)$ ).

## Set Almanac – Message I.D. 130

This command enables the user to upload an almanac to the Evaluation Unit. **Note** – This feature is not documented in this manual. For information on implementation contact SiRF Technology Inc.

## Software Version – Message I.D. 132

Table A-5 contains the input values for the following example:

Poll the software version Example: A0A20002—Start Sequence and Payload Length 8400—Payload 0084B0B3—Message Checksum and End Sequence

Tabl e A-5 Software Version

|            |              | Binary (Hex) |         |       |             |
|------------|--------------|--------------|---------|-------|-------------|
| Name       | <b>Bytes</b> | Scale        | Example | Units | Description |
| Message ID | 1            |              | 84      |       | ACSII 132   |
| TBD        | 1            |              | 00      |       | Reserved    |

Payload Length: 2 bytes

## Set DGPS Source – Message I.D. 133

Table A-44 contains the inpur values for the following example:

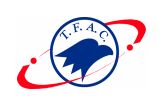

Set the DGPS source to "External RTCM Data"

Example:

A0A20007-Start Sequence and Payload Length

8502000000000-Payload

#### 0087B0B3—Message Checksum and End Sequence

Tabl e A- 44 Set DGPS Source

|            |       | <b>Binary (Hex)</b> |          |       |                              |
|------------|-------|---------------------|----------|-------|------------------------------|
| Name       | Bytes | Scale               | Example  | Units | Description                  |
| Message ID | 1     |                     | 85       |       | decimal 133                  |
| DGPS       | 1     |                     | 00       |       | See Table A-45 – DGPS Source |
| Source     |       |                     |          |       | Selections                   |
| Internal   | 4     |                     | 00000000 | Hz    | Internal Beacon Search       |
| Beacon     |       |                     |          |       | Settings(not supported)      |
| Frequency  |       |                     |          |       |                              |
| Internal   | 1     |                     | 01       | BPS   | Internal Beacon Search       |
| Beacon Bit |       |                     |          |       | Settings(not supported)      |
| Rate       |       |                     |          |       |                              |

Payload Length: 7 bytes

| Byte Value | Description                                                  |  |  |  |  |  |
|------------|--------------------------------------------------------------|--|--|--|--|--|
| 0          | None - DGPS corrections will not be used (even if available) |  |  |  |  |  |
| 1          | WAAS - Uses WAAS Satellite (currently not supported)         |  |  |  |  |  |
| 2          | External RTCM Data - External RTCM input source (i.e. Coast  |  |  |  |  |  |
|            | Guard Beacon)                                                |  |  |  |  |  |
|            | Internal DGPS Beacon Receiver - Internal RTCM Coast Guard    |  |  |  |  |  |
| 3          | Beacon Receiver (currently not supported)                    |  |  |  |  |  |

## Set Main Serial Port - Message I.D. 134

Table A-6 contains the input values for the following example:

Set Main Serial port to 9600,n,8,1.

Example:

A0A20009-Start Sequence and Payload Length

860000258008010000-Payload

0134B0B3—Message Checksum and End Sequence

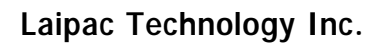

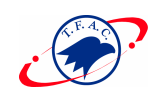

|            |              | <b>Binary</b> (Hex) |          |       |                             |
|------------|--------------|---------------------|----------|-------|-----------------------------|
| Name       | <b>Bytes</b> | Scale               | Example  | Units | Description                 |
| Message ID | 1            |                     | 86       |       | Decimal 134                 |
| Baud       | 4            |                     | 00002580 |       | 38400,19200,9600,4800,2400, |
|            |              |                     |          |       | 1200                        |
| Data Bits  | 1            |                     | 08       |       | 8,7                         |
| Stop Bit   | 1            |                     | 01       |       | 0,1                         |
| Parity     | 1            |                     | 00       |       | None=0, Odd=1, Even=2       |
| Pad        | 1            |                     | 00       |       | Reserved                    |

*Tabl e A- 6* Set Main Serial Port

Payload Length: 9 bytes

## Mode Control - Message I.D. 136

Table A-7 contains the input values for the following example:

3D Mode = Always, Alt Constraining = Yes, Degraded Mode = clock then

direction, TBD=1, DR Mode = Yes, Altitude = 0, Alt Hold Mode = Auto, Alt

Source =Last Computed, Coast Time Out = 20, Degraded Time Out=5, DR Time

Out = 2, Track Smoothing = Yes

Example:

A0A2000E—Start Sequence and Payload Length

880101010100000002140501—Payload

00A9B0B3—Message Checksum and End Sequence

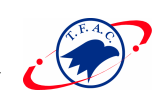

|                |       | Bina  | ry (Hex) |         |                            |
|----------------|-------|-------|----------|---------|----------------------------|
| Name           | Bytes | Scale | Example  | Units   | Description                |
| Message ID     | 1     |       | 88       |         | ASCII 136                  |
| 3D Mode        | 1     |       | 01       |         | 1 (always true=1)          |
| Alt Constraint | 1     |       | 01       |         | YES=1, NO=0                |
| Degraded Mode  | 1     |       | 01       |         | See Table A-8              |
| TBD            | 1     |       | 01       |         | Reserved                   |
| DR Mode        | 1     |       | 01       |         | YES=1, NO=0                |
| Altitude       | 2     |       | 0000     | meters  | range -1,000 to 10,000     |
| Alt Hold Mode  | 1     |       | 00       |         | Auto=0, Always=1,Disable=2 |
| Alt Source     | 1     |       | 02       |         | Last Computed=0,Fixed to=1 |
| Coast Time Out | 1     |       | 14       | Seconds | 0 to 120                   |
| Degraded Time  | 1     |       | 05       | Seconds | 0 to 120                   |
| Out            |       |       |          |         |                            |
| DR Time Out    | 1     |       | 01       | Seconds | 0 to 120                   |
| Track          | 1     |       | 01       |         | YES=1, NO=0                |
| Smoothing      |       |       |          |         |                            |

Tabl e A- 7 Mode Control

Payload Length: 14 bytes

| Byte Value | Description                   |
|------------|-------------------------------|
| 0          | Use Direction then Clock Hold |
| 1          | Use Clock then Direction Hold |
| 2          | Direction (Curb) Hold Only    |
| 3          | Clock (Time) Hold Only        |
| 4          | Disable Degraded Modes        |

## DOP Mask Control - Message I.D. 137

Table A-9 contains the input values for the following example:

Auto Pdop/Hdop, Gdop =8 (default), Pdop=8, Hdop=8

Example:

A0A20005—Start Sequence and Payload Length

8900080808—Payload

00A1B0B3—Message Checksum and End Sequence

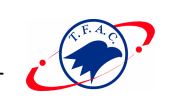

| Tabl e A- 9DO | OP Mask Control |
|---------------|-----------------|
| 1007011 / 200 | or maon common  |

|               |       | <b>Binary</b> (Hex) |         |       |                |
|---------------|-------|---------------------|---------|-------|----------------|
| Name          | Bytes | Scale               | Example | Units | Description    |
| Message ID    | 1     |                     | 89      |       | ASCII 137      |
| DOP Selection | 1     |                     | 00      |       | See Table C-10 |
| GDOP Value    | 1     |                     | 08      |       | Range 1 to 50  |
| PDOP Value    | 1     |                     | 08      |       | Range 1 to 50  |
| HDOP Value    | 1     |                     | 08      |       | Range 1 to 50  |

Payload Length: 5 bytes

#### Tabl e A- 10 DOP Selection

| Byte Value | Description    |  |  |  |  |
|------------|----------------|--|--|--|--|
| 0          | Auto PDOP/HDOP |  |  |  |  |
| 1          | PDOP           |  |  |  |  |
| 2          | HDOP           |  |  |  |  |
| 3          | GDOP           |  |  |  |  |
| 4          | Do Not Use     |  |  |  |  |

## DGPS Control - Message I.D. 138

Table A-11 contains the input values for the following example:

Set DGPS to exclusive with a time out of 30 seconds.

Example:

A0A20003—Start Sequence and Payload Length

8A011E—Payload

00A9B0B3—Message Checksum and End Sequence

|                |              | <b>Binary</b> (Hex) |         |         |                |
|----------------|--------------|---------------------|---------|---------|----------------|
| Name           | <b>Bytes</b> | Scale               | Example | Units   | Description    |
| Message ID     | 1            |                     | 8A      |         | ASCII 138      |
| DGPS Selection | 1            |                     | 01      |         | See Table A-12 |
| DGPS Time Out  | 1            |                     | 1E      | seconds | Range 1 to 120 |

Payload Length: 3 bytes

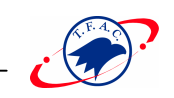

#### Tabl e A- 12 DGPS Selection

| Byte Value | Description |
|------------|-------------|
| 0          | Auto        |
| 1          | Exclusive   |
| 2          | Never Use   |

## Set DGPS Serial Port - Message I.D. 145

Table A-13 contains the input values for the following example:

Set Main Serial port to 9600,n,8,1.

Example:

A0A20009—Start Sequence and Payload Length

860000258008010000-Payload

0134B0B3—Message Checksum and End Sequence

|            |       | Binary (Hex) |          |       |                             |
|------------|-------|--------------|----------|-------|-----------------------------|
| Name       | Bytes | Scale        | Example  | Units | Description                 |
| Message ID | 1     |              | 91       |       | ASCII 145                   |
| Baud       | 4     |              | 00002580 |       | 38400,19200,9600,4800,2400, |
|            |       |              |          |       | 1200                        |
| Data Bits  | 1     |              | 08       |       | 8,7                         |
| Stop Bit   | 1     |              | 01       |       | 0,1                         |
| Parity     | 1     |              | 00       |       | None=0, Odd=1, Even=2       |
| Pad        | 1     |              | 00       |       | Reserved                    |

Tabl e A-13 Set DGPS Serial Port

Payload Length: 9 bytes

## Elevation Mask – Message I.D. 139

Table A-14 contains the input values for the following example:

Set Navigation Mask to 15.5 degrees (Tracking Mask is defaulted to 5 degrees). Example:

A0A20005—Start Sequence and Payload Length

8B0032009B—Payload

0158B0B3—Message Checksum and End Sequence

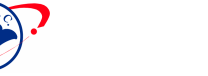

Tabl e A- 14 Elevation Mask

|                 |       | <b>Binary</b> (Hex) |         |         |                     |
|-----------------|-------|---------------------|---------|---------|---------------------|
| Name            | Bytes | Scale               | Example | Units   | Description         |
| Message ID      | 1     |                     | 8B      |         | ASCII 139           |
| Tracking Mask   | 2     | *10                 | 0032    | degrees | Not currently used  |
| Navigation Mask | 2     | *10                 | 009B    | degrees | Range -20.0 to 90.0 |

Payload Length: 5 bytes

#### Power Mask - Message I.D. 140

Table A-15 contains the input values for the following example:

Navigation mask to 33 dBHz (tracking default value of 28)

Example:

A0A20003-Start Sequence and Payload Length

8C1C21—Payload

00C9B0B3—Message Checksum and End Sequence

| Tahl e A- | 75 Power | Mask |
|-----------|----------|------|
| 1001011   | 1210000  | mask |

|                 |              | Binary (Hex) |         |       |                           |
|-----------------|--------------|--------------|---------|-------|---------------------------|
| Name            | <b>Bytes</b> | Scale        | Example | Units | Description               |
| Message ID      | 1            |              | 8C      |       | ASCII 140                 |
| Tracking Mask   | 1            |              | 1C      | dBHz  | Not currently implemented |
| Navigation Mask | 1            |              | 21      | dBHz  | Range 28 to 50            |

Payload Length: 3 bytes

## Editing Residual– Message I.D. 141

**Note** – Not currently implemented.

## Steady State Detection - Message I.D. 142

Table A-16 contains the input values for the following example: Set Stead State Threshold to 1.5 m/sec <sup>2</sup>

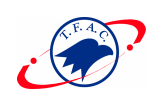

Example:

A0A20002—Start Sequence and Payload Length 8E0F—Payload 009DB0B3—Message Checksum and End Sequence

Tabl e A- 16 Steady State Detection

|            |       | Bina  | ry (Hex) |         |                  |
|------------|-------|-------|----------|---------|------------------|
| Name       | Bytes | Scale | Example  | Units   | Description      |
| Message ID | 1     |       | 8E       |         | ASCII 142        |
| Threshold  | 1     | *10   | 0F       | m/sec 2 | Range 0.1 to 2.0 |

Payload Length: 2 bytes

## Static Navigation- Message I.D. 143

Note – Not currently implemented.

## Clock Status – Message I.D. 144

Table A-17 contains the input values for the following example:

Poll the clock status. Example: A0A20002—Start Sequence and Payload Length 9000—Payload 0090B0B3—Message Checksum and End Sequence

Tabl e A- 17 Clock Status

|            |       | <b>Binary</b> (Hex) |         |       |             |
|------------|-------|---------------------|---------|-------|-------------|
| Name       | Bytes | Scale               | Example | Units | Description |
| Message ID | 1     |                     | 90      |       | ACSII 144   |
| TBD        | 1     |                     | 00      |       | Reserved    |

Payload Length: 2 bytes

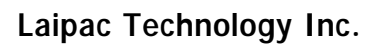

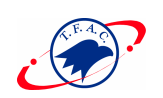

## Set DGPS Serial Port - Message I.D. 145

Table A-18 contains the input values for the following example:

Set DGPS Serial port to 9600,n,8,1.

Example:

A0A20009—Start Sequence and Payload Length

910000258008010000-Payload

013FB0B3—Message Checksum and End Sequence

|            |       | Binary (Hex) |          |       |                                 |
|------------|-------|--------------|----------|-------|---------------------------------|
| Name       | Bytes | Scale        | Example  | Units | Description                     |
| Message ID | 1     |              | 91       |       | ASCII 145                       |
| Baud       | 4     |              | 00002580 |       | 38400,19200,9600,4800,2400,1200 |
| Data Bits  | 1     |              | 08       |       | 8,7                             |
| Stop Bit   | 1     |              | 01       |       | 0,1                             |
| Parity     | 1     |              | 00       |       | None=0, Odd=1, Even=2           |
| Pad        | 1     |              | 00       |       | Reserved                        |

Tabl e A- 18 Set DGPS Serial Port

Payload Length: 9 bytes

## Almanac - Message I.D. 146

Table A-19 contains the input values for the following example:

Poll for the Almanac.

Example:

A0A20002—Start Sequence and Payload Length

9200-Payload

0092B0B3—Message Checksum and End Sequence

| Name       | Bytes | Binary<br>Scale | (Hex)<br>Example | Units | Description |
|------------|-------|-----------------|------------------|-------|-------------|
| Message ID | 1     |                 | 92               |       | ASCII 146   |
| TBD        | 1     |                 | 00               |       | Reserved    |

Payload Length: 2 bytes

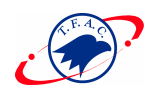

## Ephemeris - Message I.D. 147

Table A-20 contains the input values for the following example: Poll for Ephemeris Data for all satellites.

Example:

A0A20003—Start Sequence and Payload Length 930000—Payload 0092B0B3—Message Checksum and End Sequence

Tabl e A- 20 Ephemeris Message I.D.

|                      |       | <b>Binary (Hex)</b> |         |       |               |
|----------------------|-------|---------------------|---------|-------|---------------|
| Name                 | Bytes | Scale               | Example | Units | Description   |
| Message ID           | 1     |                     | 93      |       | ASCII 147     |
| Sv I.D. <sup>1</sup> | 1     |                     | 00      |       | Range 0 to 32 |
| TBD                  | 1     |                     | 00      |       | Reserved      |

Payload Length: 3 bytes

1. A value of 0 requests all available ephemeris records, otherwise the ephemeris of the Sv I.D. is requested.

## Switch To SiRF Protocol

**Note** – To switch to SiRF protocol you must send a SiRF NMEA message to revert to SiRF binary mode. (See Appendix B, "NMEA Input Messages" for more information.)

## Switch Operating Modes - Message I.D. 150

Table A-21 contains the input values for the following example: Sets the receiver to track a single satellite on all channels. Example:

A0A20007-Start Sequence and Payload Length

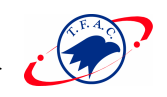

## 961E510006001E—Payload 0129B0B3—Message Checksum and End Sequence

|            |       | <b>Binary</b> (Hex) |         |         |                     |
|------------|-------|---------------------|---------|---------|---------------------|
| Name       | Bytes | Scale               | Example | Units   | Description         |
| Message ID | 1     |                     | 96      |         | ASCII 150           |
| Mode       | 2     |                     | 1E51    |         | 1E51=test, 0=normal |
| SvID       | 2     |                     | 0006    |         | Satellite to Track  |
| Period     | 2     |                     | 001E    | Seconds | Duration of Track   |

Tabl e A- 21 Switch Operating Mode I.D.150

Payload Length: 7 bytes

## Set Trickle Power Parameters - Message I.D. 151

Table A-22 contains the input values for the following example:

Sets the receiver into low power Modes.

Example: Set receiver into Trickle Power at 1 hz update and 200 ms On Time.

A0A20009—Start Sequence and Payload Length

9700000C800000C8—Payload

0227B0B3—Message Checksum and End Sequence

|                  |       | <b>Binary</b> (Hex) |         |       |                    |
|------------------|-------|---------------------|---------|-------|--------------------|
| Name             | Bytes | Scale               | Example | Units | Description        |
| Message ID       | 1     |                     | 97      |       | ASCII 151          |
| Push To Fix Mode | 2     |                     | 0000    |       | ON = 1, OFF = 0    |
| Duty Cycle       | 2     | *10                 | 00C8    | %     | % Time ON          |
| Milli Seconds On | 4     |                     | 00000C8 | ms    | range 200 - 500 ms |
| Time             |       |                     |         |       |                    |

Tabl e A- 22 Set Trickle Power Parameters I.D.151

Payload Length: 9 bytes

**Note** –The TricklePower mode of operation DOES NOT support the use Differential GPS corrections

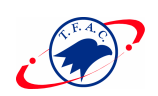

## Computation of Duty Cycle and On Time.

The Duty Cycle is the desired time to be spent tracking. The On Time is the duration of each tracking period (range is 200 - 900 ms). To calculate the TricklePower update rate as a function of Duty cycle and On Time, use the following formula:

Off Time = <u>On Time - (Duty Cycle \* On Time)</u>

Duty Cycle

Update rate = Off Time + On Time

Note – On Time inputs of > 900 ms will default to 1000 ms

Following are some examples of selections:

Tabl e A- 23 Example of Selections for Trickle Power Mode of Operation

| Mode          | On Time (ms) | Duty Cycle (%) | Update Rate(1/Hz) |
|---------------|--------------|----------------|-------------------|
| Continuous    | 1000         | 100            | 1                 |
| Trickle Power | 200          | 20             | 1                 |
| Trickle Power | 200          | 10             | 2                 |
| Trickle Power | 300          | 10             | 3                 |
| Trickle Power | 500          | 5              | 10                |

**Note** – To confirm the receiver is performing at the specified duty cycle and ms On Time, see "To Display the 12-Channel Signal Level View Screen" in **Chapter 3**, **"View**." The C/No data bins will be fully populated at 100% duty and only a single C/No data bin populated at 20% duty cycle. Your position should be updated at the computed update rate.

Table A-24 lists some supported/unsupported settings.

| Tabl e A- 24 | Trickle Power Mode Settings |
|--------------|-----------------------------|
|--------------|-----------------------------|

| On Time | Update Rate (sec) |   |                |   |   |   |   |   |
|---------|-------------------|---|----------------|---|---|---|---|---|
| (ms)    | 1                 | 2 | 3              | 4 | 5 | 6 | 7 | 8 |
| 200     | Y <sup>1</sup>    | Y | N <sup>2</sup> | Ν | Ν | Ν | Ν | Ν |
| 300     | Y                 | Y | Y              | Y | Y | Y | Ν | Ν |
| 400     | Y                 | Y | Y              | Y | Y | Y | Y | Y |
| 500     | Y                 | Y | Y              | Y | Y | Y | Y | Y |
| 600     | Y                 | Y | Y              | Y | Y | Y | Y | Y |
| 700     | Y                 | Y | Y              | Y | Y | Y | Y | Y |
| 800     | Y                 | Y | Y              | Y | Y | Y | Y | Y |
| 900     | Y                 | Y | Y              | Y | Y | Y | Y | Y |

1. Y = Yes (Mode supported) 2. N = No (Mode NOT supported)

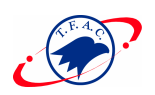

# Push-to-Fix

In this mode the receiver will turn on every 30 minutes to perform a system update consisting of a RTC calibration and satellite ephemeris data collection if required (i.e., a new satellite has become visible) as well as all software tasks to support SnapStart in the event of an NMI. Ephemeris collection time in general this takes 18 to 30 seconds. If ephemeris data is not required then the system will re-calibrate and shut down. In either case, the amount of time the receiver remains off will be in proportion to how long it stayed on:

Off period = <u>On Period\*(1-Duty Cycle)</u>

Duty Cycle

Off Period is limited to 30 minutes. The duty cycle will not be less than approximately

On Period/1800, or about 1%. Push-to-Fix keeps the ephemeris for all visible satellites up to date so position/velocity fixes can generally be computed within SnapStart times (when requested by the user) on the order of 3 seconds.

## Poll Navigation Parameters - Message I.D. 152

Table A-25 contains the input values for the following example:

Example: Poll receiver for current navigation parameters.

A0A20002—Start Sequence and Payload Length

9800-Payload

0098B0B3-Message Checksum and End Sequence

|            |       | <b>Binary</b> (Hex) |         |       |             |
|------------|-------|---------------------|---------|-------|-------------|
| Name       | Bytes | Scale               | Example | Units | Description |
| Message ID | 1     |                     | 98      |       | ASCII 152   |
| Reserved   | 1     |                     | 00      |       | Reserved    |

Tabl e A- 25 Poll Receiver for Navigation Parameters

Payload Length: 2 bytes

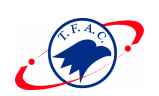

# Output Messages for SiRF Binary Protocol

**Note** – All output messages are received in **BINARY** format. SiRFdemo interprets the binary data and saves it to the log file in **ASCII** format.

Table A-26 lists the message list for the SiRF output messages.

| Hex    | ASCII | Name                     | Description                        |
|--------|-------|--------------------------|------------------------------------|
| 0 x 02 | 2     | Measured Navigation Data | Position, velocity, and time       |
| 0 x 03 | 3     | True Tracker Data        | Not Implemented                    |
| 0 x 04 | 4     | Measured Tracking Data   | Satellite and C/No information     |
| 0 x 05 | 5     | Raw Track Data           | Raw measurement data               |
| 0 x 06 | 6     | SW Version               | Receiver software                  |
| 0 x 07 | 7     | Clock Status             | Current clock status               |
| 0 x 08 | 8     | 50 BPS Subframe Data     | Standard ICD format                |
| 0 x 09 | 9     | Throughput               | Navigation complete data           |
| 0 x 0A | 10    | Error ID                 | Error coding for message failure   |
| 0 x 0B | 11    | Command                  | Successful request                 |
|        |       | Acknowledgment           |                                    |
| 0 x 0C | 12    | Command                  | Unsuccessful request               |
|        |       | Nacknowledgment          |                                    |
| 0 x 0D | 13    | Visible List             | Auto Output                        |
| 0 x 0E | 14    | Almanac Data             | Response to Poll                   |
| 0 x 0F | 15    | Ephemeris Data           | Response to Poll                   |
| 0 x 10 | 16    | Test Mode Data           | For use with SiRFtest <sup>1</sup> |
| 0 x 11 | 17    | Differential Corrections | Received from DGPS broadcast       |
| 0 x 12 | 18    | OkToSend                 | CPU ON / OFF (Trickle Power)       |
| 0 x 13 | 19    | Navigation Parameters    | Response to Poll                   |
| 0 x FF | 255   | Development Data         | Various status messages            |

Tabl e A- 26 SiRF Messages - Output Message List

1. SiRFtest is product testing software tool.

## Measure Navigation Data Out - Message I.D. 2

#### Output Rate: 1 Hz

Table A-27 lists the binary and ASCII message data format for the measured navigation data

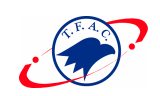

#### Example:

A0A20029—Start Sequence and Payload Length

 $0{\tt 2FFD6F78CFFBE536E003AC00400030104A00036B039780E3}$ 

0612190E160F0400000000000-Payload

09BBB0B3—Message Checksum and End Sequence.

Table A- 27 Measured Navigation Data Out - Binary & ASCII Message Data Format

|                  |             | Binary (Hex)  |          |                     | ASCII (Decimal) |           |
|------------------|-------------|---------------|----------|---------------------|-----------------|-----------|
| Name             | Bytes       | Scale Example |          | Units               | Scale Exampl    |           |
| Message ID       | age ID 1 02 |               | 02       |                     |                 | 2         |
| X-position       | 4           |               | FFD6F78C | m                   |                 | -2689140  |
| Y-position       | 4           |               | FFBE536E | m                   |                 | -4304018  |
| Z-position       | 4           |               | 003AC004 | m                   |                 | 3850244   |
| X-velocity       | 2           | *8            | 00       | m/s                 | Vx÷ 8           | 0         |
| Y-velocity       | 2           | *8            | 03       | m/s                 | Vy÷ 8           | 0.375     |
| Z-velocity       | 2           | *8            | 01       | m/s                 | Vz÷ 8           | 0.125     |
| Mode 1           | 1           |               | 04       | Bitmap <sup>1</sup> |                 | 4         |
| DOP <sup>2</sup> | 1           | *5            | A        |                     | ÷ 5             | 2.0       |
| Mode 2           | 1           |               | 00       | Bitmap <sup>3</sup> |                 | 0         |
| GPS Week         | 2           |               | 036B     |                     |                 | 875       |
| GPS TOW          | 4           | *100          | 039780E3 | seconds             | ÷ 100           | 602605.79 |
| SVs in Fix       | 1           |               | 06       |                     |                 | 6         |
| CH 1             | 1           |               | 12       |                     |                 | 18        |
| CH 2             | 1           |               | 19       |                     |                 | 25        |
| CH 3             | 1           |               | 0E       |                     |                 | 14        |
| CH 4             | 1           |               | 16       |                     |                 | 22        |
| CH 5             | 1           |               | 0F       |                     |                 | 15        |
| CH 6             | 1           |               | 04       |                     |                 | 4         |
| CH 7             | 1           |               | 00       |                     |                 | 0         |
| CH 8             | 1           |               | 00       |                     |                 | 0         |
| CH 9             | 1           |               | 00       |                     |                 | 0         |
| CH 10            | 1           |               | 00       |                     |                 | 0         |
| CH 11            | 1           |               | 00       |                     |                 | 0         |
| CH 12            | 1           |               | 00       |                     |                 | 0         |

#### Payload Length: 41 bytes

1. For further information, go to Table A-28..

2. Dilution of precision (DOP) field contains value of PDOP when position is obtained using 3D

solution and HDOP in all other cases.

3. For further information, go to Table A-29.

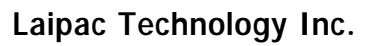

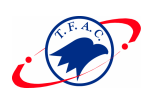

**Note** – The measurement of GPS Week item is expressed with ICD GPS week format (between 0 and 1023)

**Note** – Binary units scaled to integer values need to be divided by the scale value to receive true decimal value (i.e., decimal X  $_{vel}$  = binary X  $_{vel}$  |8).

| Tabl e A- 28 | 8 Mode 1 |                                     |  |  |
|--------------|----------|-------------------------------------|--|--|
| Mode 1       |          |                                     |  |  |
| ASCII        |          | Description                         |  |  |
| 0 x 00       | 0        | No Navigation Solution              |  |  |
| 0 x 01       | 1        | 1 Satellite Solution                |  |  |
| 0 x 02       | 2        | 2 Satellite Solution                |  |  |
| 0 x 03       | 3        | 3 Satellite Solution (2D)           |  |  |
| 0 x 04       | 4        | >4 Satellite Solution (3D)          |  |  |
| 0 x 05       | 5        | 2D Point Solution (Krause)          |  |  |
| 0 x 06       | 6        | 3D Point Solution (Krause)          |  |  |
| 0 x 07       | 7        | Dead Reckoning                      |  |  |
| 0 x 80       | 128      | DGPS Position (as per lower nibble) |  |  |

Example: A value of 0 x 84 (132) is a DGPS >4 Satellite Solution (3D)

#### *Tabl e A- 29* Mode 2

| Mode 2 |       |                                                       |  |  |
|--------|-------|-------------------------------------------------------|--|--|
| Hex    | ASCII | Description                                           |  |  |
| 0 x 00 | 0     | DR Sensor Data                                        |  |  |
| 0 x 01 | 1     | Validated (1), Unvalidated (0)                        |  |  |
| 0 x 02 | 2     | If set, Dead Reckoning (Time Out)                     |  |  |
| 0 x 03 | 3     | If set, Output Edited by UI (i.e., DOP Mask exceeded) |  |  |
| 0 x 04 | 4     | Reserved                                              |  |  |
| 0 x 05 | 5     | Reserved                                              |  |  |
| 0 x 06 | 6     | Reserved                                              |  |  |
| 0 x 07 | 7     | Reserved                                              |  |  |

## Measured Tracker Data Out - Message I.D. 4

Output Rate: 1 Hz

Table A-30 lists the binary and ASCII message data format for the measured tracker data.

Example:

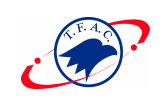

## A0A200BC—Start Sequence and Payload Length 04036C0000937F0C0EAB46003F1A1E1D1D191D1A1A1D1F1D59423F1A1A...—Payload \*\*\*\*B0B3—Message Checksum and End Sequence

|            |       | Binary (Hex) |          |          | ASCII (Decimal) |         |
|------------|-------|--------------|----------|----------|-----------------|---------|
| Name       | Bytes | Scale        | Example  | Units    | Scale           | Example |
| Message ID | 1     |              | 04       | None     |                 | 4       |
| GPS Week   | 2     |              | 036C     |          |                 | 876     |
| GPS TOW    | 4     | s*100        | 0000937F | S        | s÷ 100          | 37759   |
| Chans      | 1     |              | 0C       |          |                 | 12      |
| 1st SVid   | 1     |              | 0E       |          |                 | 14      |
| Azimuth    | 1     | Az*[2/3]     | AB       | deg      | ÷ (2/3)         | 256.5   |
| Elev       | 1     | El*2         | 46       | deg      | ÷ 2             | 35      |
| State      | 2     |              | 003F     | Bitmap 1 |                 | 0 x BF  |
| C/No 1     | 1     |              | 1A       |          |                 | 26      |
| C/No 2     | 1     |              | 1E       |          |                 | 30      |
| C/No 3     | 1     |              | 1D       |          |                 | 29      |
| C/No 4     | 1     |              | 1D       |          |                 | 29      |
| C/No 5     | 1     |              | 19       |          |                 | 25      |
| C/No 6     | 1     |              | 1D       |          |                 | 29      |
| C/No 7     | 1     |              | 1A       |          |                 | 26      |
| C/No 8     | 1     |              | 1A       |          |                 | 26      |
| C/No 9     | 1     |              | 1D       |          |                 | 29      |
| C/No 10    | 1     |              | 1F       |          |                 | 31      |
| 2nd SVid   | 1     |              | 1D       |          |                 | 29      |
| Azimuth    | 1     | Az*[2/3]     | 59       | deg      | ÷ (2/3)         | 89      |
| Elev       | 1     | El*2         | 42       | deg      | ÷ 2             | 66      |
| State      | 2     |              | 3F       | Bitmap 1 |                 | 63      |
| C/No 1     | 1     |              | 1A       |          |                 | 26      |
| C/No 2     | 1     |              | 1A       |          |                 | 63      |

Tabl e A- 30 Measured Tracker Data Out

Payload Length: 188 bytes

1. For further information, go to Table A-31

**Note** – The measurement of GPS Week item is expressed with ICD GPS week format (between 0 and 1023)

**Note** – Message length is fixed to 188 bytes with nontracking channels reporting zero values.

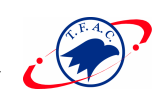

| Field Definition    | Hex    | Description                            |
|---------------------|--------|----------------------------------------|
|                     | Value  |                                        |
| ACQ_SUCCESS         | 0x0001 | Set, if acq/reacq is done successfully |
| DELTA_CARPHASE_VALI | 0x0002 | Set, Integrated carrier phase is valid |
| D                   |        |                                        |
| BIT_SYNC_DONE       | 0x0004 | Set, Bit sync completed flag           |
| SUBFRAME_SYNC_DONE  | 0x0008 | Set, Subframe sync has been done       |
| CARRIER_PULLIN_DONE | 0x0010 | Set, Carrier pullin done               |
| CODE_LOCKED         | 0x0020 | Set, Code locked                       |
| ACQ_FAILED          | 0x0040 | Set, Failed to acquire S/V             |
| GOT_EPHEMERIS       | 0x0080 | Set, Ephemeris data available          |

Tabl e A- 31 TrktoNAVStruct.trk\_status Field Definition

**Note** – When a channel is fully locked and all data is valid, the status shown is 0 x BF.

## Raw Tracker Data Out - Message I.D. 5

## GPS Pseudo-Range and Integrated Carrier Phase Computations Using SiRF Binary Protocol

This section describes the necessary steps to compute the GPS pseudo-range, pseudo-range rate, and integrated carrier phase data that can be used for post processing applications such as alternative navigation filters. This data enables the use of third party software to calculate and apply differential corrections based on the SiRF binary protocol. Additionally, description and example code is supplied to calculate the measurement data and decode the broadcast ephemeris required for post processing applications.

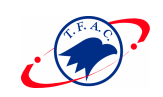

## SiRF Binary Data Messages

The SiRF GPS chip set provides a series of output messages as described in this Guide.

This is the raw data message required to compute the pseudo-range and carrier data.

The ephemeris data can be polled by the user or requested at specific intervals with customized software. Currently, there is no support for the automatic saving of the ephemeris when an update ephemeris is decoded. This will be included in future release version of the SiRFstarI/LX software.

Output Rate: 1 Hz

Table A-32 lists the binary and ASCII message data format for the raw tracker data. Example:

A0A20033—Start Sequence and Payload Length 0500000070013003F00EA1BD4000D039200009783000DF45E 000105B5FF90F5C200002428272723272424272905000000070013003F—Payload 0B2DB0B3—Message Checksum and End Sequence

**Note** – The data that is sent from the SiRF GPS evaluation unit is in binary format, SiRFdemo converts the data to ASCII for the log file. Data is NOT output in ASCII format.

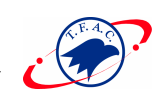

| Tabl e A- 32 Raw | Tracker Data Out |
|------------------|------------------|
|------------------|------------------|

|                 |       | Binary (Hex) |          |             | ASCII     |          |
|-----------------|-------|--------------|----------|-------------|-----------|----------|
| Name            | Bytes |              |          | Units       | (Decimal) |          |
|                 |       | Scale        | Example  |             | Scale     | Example  |
| Message ID      | 1     |              | 05       |             |           | 5        |
| Channel         | 4     |              | 0000007  |             |           | 7        |
| SVID            | 2     |              | 0013     |             |           | 19       |
| State           | 2     |              | 003F     | bitmap 1    |           | 3F       |
| Bit Number      | 4     |              | 00EA1BD4 | bit         |           | 15342548 |
| Millisecond     | 2     |              | 000D     | ms          |           | 13       |
| Number          |       |              |          |             |           |          |
| Chip Number     | 2     |              | 0392     | chip        |           | 914      |
| Code Phase      | 4     | 2 16         | 00009783 | chip        | ÷216      | 38787    |
| Carrier Doppler | 4     | 2 10         | 000DF45E | radians/2ms | ÷2 10     | 914526   |
| Receiver Time   | 4     |              | 000105B5 | ms          |           | 66997    |
| Tag             |       |              |          |             |           |          |
| Delta Carrier 2 | 4     | 2 10         | FF90F5C2 | cycles      | ÷2 10     | -7277118 |
| Search Count    | 2     |              | 0000     |             |           | 0        |
| C/No 1          | 1     |              | 24       | dBHz        |           | 36       |
| C/No 2          | 1     |              | 28       | dBHz        |           | 40       |
| C/No 3          | 1     |              | 27       | dBHz        |           | 39       |
| C/No 4          | 1     |              | 27       | dBHz        |           | 39       |
| C/No 5          | 1     |              | 23       | dBHz        |           | 35       |
| C/No 6          | 1     |              | 27       | dBHz        |           | 39       |
| C/No 7          | 1     |              | 24       | dBHz        |           | 36       |
| C/No 8          | 1     |              | 27       | dBHz        |           | 36       |
| C/No 9          | 1     |              | 29       | dBHz        |           | 39       |
| C/No 10         | 1     |              | 29       | dBHz        |           | 41       |
| Power Bad Count | 1     |              | 05       |             |           | 5        |
| Phase Bad Count | 1     |              | 07       |             |           | 7        |
| Accumulation    | 2     |              | 0013     | ms          |           | 19       |
| Time            |       |              |          |             |           |          |
| Track Loop Time | 2     |              | 003F     |             |           | 63       |

Payload Length: 51 bytes

1. For further information, go to Table A-31.  $\,$  2.Multiply by (1000 /4  $\pi$  ) 2  $^{\rm 16}$  to convert to Hz.

**Note** – The status is reflected by the value of all bits as the receiver goes through each stage of satellite acquisition. The status will have a 0xBF value when a channel is fully locked and all data is valid.

Message ID: Each SiRF binary message is defined based on the ID.

Channel: Receiver channel where data was measured (range 1-12).
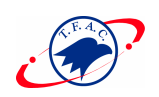

SVID: PRN number of the satellite on current channel.

State: Current channel tracking state (see Table A-31).

Bit Number: Number of GPS bits transmitted since Sat-Sun midnight (in Greenwich) at a 50 bps rate.

Millisecond Number: Number of milliseconds of elapsed time since the last received bit (20 ms between bits).

Chip Number: Current C/A code symbol being transmitted (range 0 to 1023 chips; 1023 chips = 1 ms).

Code Phase: Fractional chip of the C/A code symbol at the time of sampling (scaled by 2 - 16, = 1/65536).

Carrier Doppler: The current value of the carrier frequency as maintained by the tracking loops.

**Note** – The Bit Number, Millisecond Number, Chip Number, Code Phase, and Carrier Doppler are all sampled at the same receiver time.

Receiver Time Tag: This is the count of the millisecond interrupts from the start of the receiver (power on) until the measurement sample is taken. The ms interrupts are generated by the receiver clock.

Delta Carrier Phase: The difference between the carrier phase (current) and the carrier phase (previous). Units are in carrier cycles with the LSB = 0.00185 carrier cycles. The delta time for the accumulation must be known.

**Note** – Carrier phase measurements are not necessarily in sync with code phase measurement for each measurement epoch.

Search Count: This is the number of times the tracking software has completed full satellite signal searche.s

C/No: Ten measurements of carrier to noise ratio (C/No) values in dBHz at input to the receiver. Each value represents 100 ms of tracker data and its sampling time is not necessarily in sync with the code phase measurement.

Power Loss Count: The number of times the power detectors fell below the threshold between the present code phase sample and the previous code phase sample. This task is performed every 20 ms (max count is 50).

Phase Loss Count: The number of times the phase lock fell below the threshold between the present code phase sample and the previous code phase sample. This task is performed every 20 ms (max count is 50).

Integration Interval: The time in ms for carrier phase accumulation. This is the time

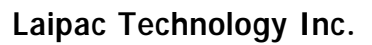

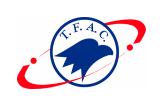

difference (as calculated by the user clock) between the Carrier Phase (current) and the Carrier Phase (previous).

Track Loop Iteration: The tracking Loops are run at 2 ms and 10 ms intervals. Extrapolation values for each interval is 1 ms and 5 ms for range computations.

#### Calculation of Pseudo-Range Measurements

The pseudo-range measurement in meters can be determined from the raw track data by solving the following equation:

Pseudo-range (PR) = [Received Time (RT) – Transmit Time (TT)] \* C

where C = speed of light

The following variables from the raw track data are required for each satellite:

Bit Number (BN) - 50 bits per second

Millisecond Number (MSN)

Chip Number (CN)

Code Phase (CP)

Receiver Time Tag (RTTag)

Delta Carrier Phase (DCP)

The following steps are taken to get the psr data and carrier data for each measurement epoch.

1. Computation of initial Receiver Time (RT) in seconds.

**Note** – Where the initial arbitrary value chosen at start up to make the PR reasonable (i.e., set equal to TT + 70 ms) and then incriminated by one second for each measurement epoch.

2. Computation of Transmit Time (TT) in seconds.

3. Calculate Pseudo-range at a common receiver time of the first channel of the measurement data set.

**Note** – All channel measurements are NOT taken at the same time. Therefore, all ranges must be extrapolated to a common measurement epoch. For simplicity, the first channel of each measurement set is used as the reference to which all other measurements are extrapolated.

4. Extrapolate the pseudo-range based on the correlation interval to improve precision.

5. Compute the delta range.

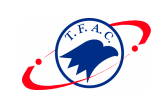

If the accumulation time of the Delta Carrier Phase is 1000 ms then the measurement is valid and can be added to the previous Delta Carrier Phase to get Accumulated Carrier Phase data. If the accumulation time of the Delta Carrier Phase is not equal to 1000 ms then the measurement is not valid and the accumulation time must be restarted to get Accumulated Carrier Phase data.

### Software Version String (Response to Poll) - Message I.D. 6

Output Rate: Response to polling message Example: A0A20015—Start Sequence and Payload Length 0606312E322E30444B495431313920534D0000000000—Payload 0382B0B3—Message Checksum and End Sequence

*Table A- 33* Software Version String

|            |       | <b>Binary</b> (Hex) |         |       | ASCII (Decimal) |         |  |
|------------|-------|---------------------|---------|-------|-----------------|---------|--|
| Name       | Bytes | Scale               | Example | Units | Scale           | Example |  |
| Message ID | 1     |                     | 06      |       |                 | 6       |  |
| Character  | 20    |                     | 1       |       |                 |         |  |

Payload Length: 21 bytes

1. 06312E322E30444B495431313920534D000000000

**Note** – Convert to symbol to assemble message (i.e., 0 x 4E is 'N'). These are low priority task and are not necessarily output at constant intervals.

#### Response: Clock Status Data - Message I.D. 7

Output Rate: 1 Hz or response to polling message Example:

A0A20014—Start Sequence and Payload Length 0703BD021549240822317923DAEF—Payload 0598B0B3—Message Checksum and End Sequence

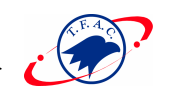

|               |       | Binary (Hex) |           |         | ASCII (Decimal) |           |  |
|---------------|-------|--------------|-----------|---------|-----------------|-----------|--|
| Name          | Bytes | Scale        | Example   | Units   | Scale           | Example   |  |
| Message ID    | 1     |              | 07        |         |                 | 7         |  |
| GPS Week      | 2     |              | 03BD      |         |                 | 957       |  |
| GPS TOW       | 4     | *10          | 002154924 | S       | ÷100            | 349494.12 |  |
| Svs           | 1     |              | 08        |         |                 | 8         |  |
| Clock Drift   | 4     |              | 2231      | Hz      |                 | 74289     |  |
| Clock Bias    | 4     |              | 7923      | nano s  |                 | 128743715 |  |
| Estimated GPS | 4     |              | DAEF      | milli s |                 | 349493999 |  |
| Time          |       |              |           |         |                 |           |  |

#### Table A- 34 Clock Status Data Message

Payload Length: 20 bytes

**Note** – The mersurement of GPS week item is with Extended GPS week (=ICD GPS week + 1024)

#### 50 BPS Data – Message I.D. 8

Output Rate: As available (12.5 minute download time)

Example:

A0A2002B—Start Sequence and Payload Length

08\*\*\*\*\* --- Payload

\*\*\*\*B0B3—Message Checksum and End Sequence

|            |       | Binary (Hex) |         |       | ASCII (Decimal) |         |  |
|------------|-------|--------------|---------|-------|-----------------|---------|--|
| Name       | Bytes | Scale        | Example | Units | Scale           | Example |  |
| Message ID | 1     |              | 08      |       |                 | 8       |  |
| Channel    | 1     |              |         |       |                 |         |  |
| Sv I.D     | 1     |              |         |       |                 |         |  |
| Word[10]   | 40    |              |         |       |                 |         |  |

Payload Length: 43 bytes per subframe (5 subframes per page)

**Note** – Data is logged in ICD format (available from www.navcen.uscg.mil). The ICD specification is 30-bit words. The above definition is 32-bit words; therefore, the user must strip the 2 MSB prior to decoding.

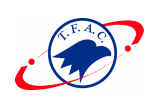

#### CPU Throughput – Message I.D. 9

Output Rate:1 Hz

Example:

A0A20009—Start Sequence and Payload Length 09003B0011001601E5—Payload 0151B0B3—Message Checksum and End Sequence

Table A- 36 CPU Throughput

|            |       | Binary (Hex) |         |         | ASCII | (Decimal) |
|------------|-------|--------------|---------|---------|-------|-----------|
| Name       | Bytes | Scale        | Example | Units   | Scale | Example   |
| Message ID | 1     |              | 09      |         |       | 9         |
| SegStatMax | 2     | *186         | 003B    | milli s | ÷186  | .3172     |
| SegStatLat | 2     | *18          | 60011   | milli s | ÷186  | .0914     |
| AveTrkTime | 2     | *18          | 60016   | milli s | ÷186  | .1183     |
| Last MS    | 2     |              | 01E5    | milli s |       | 485       |

Payload Length: 9 bytes

#### Command Acknowledgment – Message I.D. 11

Output Rate: Response to successful input message This is successful almanac (message ID 0x92) request example: A0A20002—Start Sequence and Payload Length 0B92—Payload

009DB0B3—Message Checksum and End Sequence

Table A- 37 Command Acknowledgment

|            |       | <b>Binary</b> (Hex) |         |       | ASCII ( | (Decimal) |
|------------|-------|---------------------|---------|-------|---------|-----------|
| Name       | Bytes | Scale               | Example | Units | Scale   | Example   |
| Message ID | 1     |                     | 0B      |       |         | 11        |
| Ack. I.D.  | 1     |                     | 92      |       |         | 146       |

Payload Length: 2 bytes

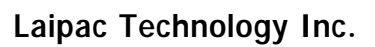

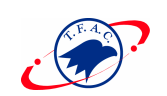

### Command NAcknowledgment – Message I.D. 12

Output Rate: Response to rejected input message This is an unsuccessful almanac (message ID 0x92) request example: A0A20002—Start Sequence and Payload Length 0C92—Payload 009EB0B3—Message Checksum and End Sequence

Table A- 38 Command Nacknowledgment

|            |       | <b>Binary</b> (Hex) |         |       | ASCII (Decimal) |         |  |
|------------|-------|---------------------|---------|-------|-----------------|---------|--|
| Name       | Bytes | Scale               | Example | Units | Scale           | Example |  |
| Message ID | 1     |                     | 0C      |       |                 | 12      |  |
| Nack. I.D. | 1     |                     | 92      |       |                 | 146     |  |

Payload Length: 2 bytes

#### Visible List – Message I.D. 13

Output Rate: Updated approximately every 2 minutes

**Note** – This is a variable length message. Only the number of visible satellites are reported (as defined by Visible Svs in Table A-39). Maximum is 12 satellites.

Example:

A0A2002A—Start Sequence and Payload Length 0D080700290038090133002C\*\*\*\*\*\*\*\*\*\*\*\*\*\*\*\*Payload \*\*\*\*B0B3—Message Checksum and End Sequence

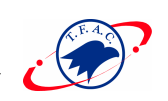

|                |       | Binar | <b>Binary</b> (Hex) |         | ASCII ( | Decimal) |
|----------------|-------|-------|---------------------|---------|---------|----------|
| Name           | Bytes | Scale | Example             | Units   | Scale   | Example  |
| Message ID     | 1     |       | 0D                  |         |         | 13       |
| Visible Svs    | 1     |       | 08                  |         |         | 8        |
| CH 1 - Sv I.D. | 1     |       | 07                  |         |         | 7        |
| CH 1 - Sv      | 2     |       | 0029                | degrees |         | 41       |
| Azimuth        |       |       |                     | _       |         |          |
| CH 1 - Sv      | 2     |       | 0038                | degrees |         | 56       |
| Elevation      |       |       |                     | _       |         |          |
| CH 2 - Sv I.D. | 1     |       | 09                  |         |         | 9        |
| CH 2 - Sv      | 2     |       | 0133                | degrees |         | 307      |
| Azimuth        |       |       |                     | -       |         |          |
| CH 2 - Sv      | 2     |       | 002C                | degrees |         | 44       |
| Elevation      |       |       |                     | _       |         |          |

Table A- 39 Visible List

Payload Length: 62 bytes (maximum)

#### Almanac Data - Message I.D. 14

Output Rate: Response to poll

Example:

A0A203A1—Start Sequence and Payload Length

0E01\*\*\*\*\*\*\*\*\*----Payload

\*\*\*\*B0B3—Message Checksum and End Sequence

Table A- 40 Almanac Data

|                    |       | Binary (Hex) |         |       | ASCII (Decimal) |         |
|--------------------|-------|--------------|---------|-------|-----------------|---------|
| Name               | Bytes | Scale        | Example | Units | Scale           | Example |
| Message I.D.       | 1     |              | 0E      |       |                 | 14      |
| Sv I.D. (1)        | 1     |              | 01      |       |                 | 1       |
| AlmanacData[14][2] | 28    |              |         |       |                 |         |
| ••••               |       |              |         |       |                 |         |
| Sv I.D. (32)       | 1     |              | 20      |       |                 | 32      |
| AlmanacData[14][2] | 28    |              |         |       |                 |         |

Payload Length: 929 bytes

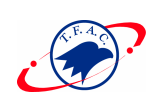

### Ephemeris Data (Response to Poll) – Message I.D. 15

The ephemeris data that is polled from the receiver is in a special SiRF format based on the ICD- GPS -200 format for ephemeris data.

**Note** – The source code provided is an example of the EPH decoding and GPS measurement calculations.

#### OkToSend - Message I.D. 18

Output Rate: Trickle Power CPU on/off indicator Example: A0A20002—Start Sequence and Payload Length 1200—Payload 0012B0B3—Message Checksum and End Sequence

Table A- 41 Ephemeris Data

|                             |       | Binary (Hex) |         |       | ASCII | (Decimal) |
|-----------------------------|-------|--------------|---------|-------|-------|-----------|
| Name                        | Bytes | Scale        | Example | Units | Scale | Example   |
| Message I.D.                | 1     |              | 12      |       |       | 12        |
| Send Indicator <sup>1</sup> | 1     |              | 00      |       |       | 00        |

Payload Length: 2 bytes

1. 0 implies that CPU is about to go OFF, OkToSend==NO, 1 implies CPU has just come ON, OkToSend==YES

#### Navigation Parameters (Response to Poll) – Message I.D. 19

Output Rate:1 Response to Poll

Example:

A0A20018—Start Sequence and Payload Length

13010000000011E3C0104001E004B1E00000500016400C8-Payload

022DB0B3—Message Checksum and End Sequence

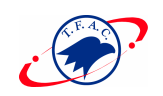

|                             |       | Binar | ry (Hex) |         | ASCII | (Decimal) |
|-----------------------------|-------|-------|----------|---------|-------|-----------|
| Name                        | Bytes | Scale | Example  | Units   | Scale | Example   |
| Message ID                  | 1     |       | 13       |         |       | 19        |
| Altitude Constraint         | 1     |       | 01       |         |       | 1         |
| Altitude Hold Mode          | 1     |       | 00       |         |       | 0         |
| Altitude Hold Source        | 1     |       | 00       |         |       | 0         |
| Altitude Source Input       | 2     |       | 0000     | Meters  |       | 0         |
| Degraded Mode <sup>1</sup>  | 1     |       | 01       |         |       | 1         |
| Degraded Timeout            | 1     |       | 1E       | Seconds |       | 30        |
| DR Timeout                  | 1     |       | 3C       | Seconds |       | 60        |
| Track Smooth Mode           | 1     |       | 01       |         |       | 1         |
| DOP Mask Mode <sup>2</sup>  | 1     |       | 04       |         |       | 4         |
| DGPS Mode <sup>3</sup>      | 1     |       | 00       |         |       | 0         |
| DGPS Timeout                | 1     |       | 1E       | Seconds |       | 30        |
| Elevation Mask              | 2     | *10   | 004B     | Degrees | ÷10   | 7.5       |
| Power Mask                  | 1     |       | 1E       | DBHz    |       | 30        |
| Editing Residual            | 2     |       | 0000     |         |       | 0         |
| Steady-State                | 1     | *10   | 05       | m/s 2   | ÷10   | 0.5       |
| Detection                   |       |       |          |         |       |           |
| Static Navigation           | 1     | *10   | 00       |         | ÷10   | 0         |
| Low Power Mode <sup>4</sup> | 1     |       | 01       |         |       | 1         |
| Low Power Duty              | 1     |       | 64       | Percent |       | 100       |
| Cycle                       |       |       |          |         |       |           |
| Low Power On-Time           | 2     |       | 00C8     | Ms      |       | 200       |

#### Table A- 42 Navigation Parameters

Payload Length: 24 bytes

1. See Table A-7.

2.See Table A-9.

3.See Table A-11.

4.See Table A-22.

### Development Data – Message I.D. 255

Output Rate: Receiver generated Example: A0A2\*\*\*\*—Start Sequence and Payload Length FF\*\*\*\*\*\*\*\*\*\*Payload \*\*\*\*B0B3—Message Checksum and End Sequence

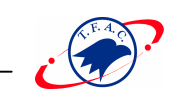

Tabl e A- 43 Development Data

|            |       | <b>Binary</b> (Hex) |         |       | ASCII ( | Decimal) |
|------------|-------|---------------------|---------|-------|---------|----------|
| Name       | Bytes | Scale               | Example | Units | Scale   | Example  |
| Message ID | 1     |                     | FF      |       |         | 255      |

Payload Length: Variable

Note – Messages are output to give the user information of receiver activity.

Convert to symbol to assemble message (i.e., 0 x 4E is 'N'). These are low priority task and are not necessarily output at constant intervals.

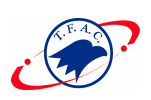

# APPENDIX B

# NMEA Input/Output Messages

The Evaluation Unit may also output data in NMEA-0183 format as defined by the National Marine Electronics Association (NMEA), Standard For Interfacing Marine Electronic Devices, Version 2.20, January 1, 1997. Refer to Chapter 4 for detailed instructions.

### NMEA Output Messages

The Evaluation Unit outputs the following messages as shown in Table B-1:

| NMEA Record | Description                              |
|-------------|------------------------------------------|
| GGA         | Global positioning system fixed data     |
| GLL         | Geographic position - latitude/longitude |
| GSA         | GNSS DOP and active satellites           |
| GSV         | GNSS satellites in view                  |
| RMC         | Recommended minimum specific GNSS data   |
| VTG         | Course over ground and ground speed      |

Tabl e B- / NMEA-0183 Output Messages

#### GGA —Global Positioning System Fixed Data

Table B-2 contains the values for the following example: \$GPGGA, 161229.487,3723.2475,N,12158.3416,W,1,07,1.0,9.0,M, , , ,0000\*18

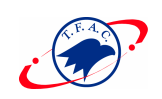

| Name                          | Example    | Units  | Description                       |
|-------------------------------|------------|--------|-----------------------------------|
| Message ID                    | \$GPGGA    |        | GGA protocol header               |
| UTC Time                      | 161229.487 |        | hhmmss.sss                        |
| Latitude                      | 3723.2475  |        | ddmm.mmmm                         |
| N/S Indicator                 | Ν          |        | N=north or S=south                |
| Longitude                     | 12158.3416 |        | dddmm.mmmm                        |
| E/W Indicator                 | W          |        | E=east or W=west                  |
| Position Fix Indicator        | 1          |        | See Table D-3                     |
| Satellites Used               | 07         |        | Range 0 to 12                     |
| HDOP                          | 1.0        |        | Horizontal Dilution of Precision  |
| MSL Altitude <sup>1</sup>     | 9.0        | meters |                                   |
| Units                         | М          | meters |                                   |
| Geoid Separation <sup>1</sup> |            | meters |                                   |
| Units                         | М          | meters |                                   |
| Age of Diff. Corr.            |            | second | Null fields when DGPS is not used |
| Diff. Ref. Station ID         | 0000       |        |                                   |
| Checksum                      | *18        |        |                                   |
| <cr> <lf></lf></cr>           |            |        | End of message termination        |

#### Tabl e B-2 GGA Data Format

1. Values are WGS84 ellipsoid heights.

Tabl e B- 3 Position Fix Indicator

| Value | Description                           |
|-------|---------------------------------------|
| 0     | Fix not available or invalid          |
| 1     | GPS SPS Mode, fix valid               |
| 2     | Differential GPS, SPS Mode, fix valid |
| 3     | GPS PPS Mode, fix valid               |

#### GLL—Geographic Position - Latitude/Longitude

Table B-4 contains the values for the following example: \$GPGLL, 3723.2475,N,12158.3416,W,161229.487,A\*2C

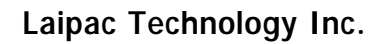

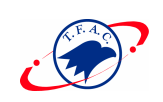

| Name                | Example    | Units | Description                      |
|---------------------|------------|-------|----------------------------------|
| Message ID          | \$GPGLL    |       | GLL protocol header              |
| Latitude            | 3723.2475  |       | ddmm.mmmm                        |
| N/S Indicator       | N          |       | N=north or S=south               |
| Longitude           | 12158.3416 |       | dddmm.mmmm                       |
| E/W Indicator       | W          |       | E=east or W=west                 |
| UTC Position        | 161229.487 |       | hhmmss.sss                       |
| Status              | A          |       | A=data valid or V=data not valid |
| Checksum            | *2C        |       |                                  |
| <cr> <lf></lf></cr> |            |       | End of message termination       |

Tabl e B- 4 GLL Data Format

### GSA—GNSS DOP and Active Satellites

Table B-5 contains the values for the following example: \$GPGSA,A,3,07,02,26,27,09,04,15, , , , , ,1.8,1.0,1.5\*33

Tabl e B- 5 GSA Data Format

| Name                                    | Example | Units | Description                      |
|-----------------------------------------|---------|-------|----------------------------------|
| Message ID                              | \$GPGSA |       | GSA protocol header              |
| Mode 1                                  | А       |       | See Table B-6                    |
| Mode 2                                  | 3       |       | See Table B-7                    |
| Satellite Used <sup>1</sup>             | 07      |       | Sv on Channel 1                  |
| Satellite Used <sup>1</sup>             | 02      |       | Sv on Channel 2                  |
|                                         |         |       |                                  |
| Satellite Used <sup>1</sup>             |         |       | Sv on Channel 12                 |
| PDOP                                    | 1.8     |       | Position Dilution of Precision   |
| HDOP                                    | 1.0     |       | Horizontal Dilution of Precision |
| VDOP                                    | 1.5     |       | Vertical Dilution of Precision   |
| Checksum                                | *33     |       |                                  |
| $\langle CR \rangle \langle LF \rangle$ |         |       | End of message termination       |

1. Satellite used in solution.

Tabl e B- 6 Mode 1

| Value | Description                                       |
|-------|---------------------------------------------------|
| Μ     | Manual—forced to operate in 2D or 3D mode         |
| Α     | 2Dautomatic—allowed to automatically switch 2D/3D |

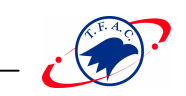

Tabl e B- 7 Mode 2

| Value | Description       |  |
|-------|-------------------|--|
| 1     | Fix Not Available |  |
| 2     | 2D                |  |
| 3     | 3D                |  |

#### GSV—GNSS Satellites in View

Table B-8 contains the values for the following example: \$GPGSV,2,1,07,07,79,048,42,02,51,062,43,26,36,256,42,27,27,138,42\*71 \$GPGSV,2,2,07,09,23,313,42,04,19,159,41,15,12,041,42\*41

*Tabl e B- 8* GSV Data Format

| Name                                    | Example | Units   | Description                           |
|-----------------------------------------|---------|---------|---------------------------------------|
| Message ID                              | \$GPGSV |         | GSV protocol header                   |
| Number of                               | 2       |         | Range 1 t o 3                         |
| Messages <sup>1</sup>                   |         |         |                                       |
| Message                                 | 1       |         | Range 1 t o 3                         |
| Number <sup>1</sup>                     |         |         |                                       |
| Satellites in                           | 07      |         |                                       |
| View                                    |         |         |                                       |
| Satellite ID                            | 07      |         | Channel 1 (Range 1 to 32)             |
| Elevation                               | 79      | degrees | Channel 1 (Maximum 90)                |
| Azimuth                                 | 048     | degrees | Channel 1 (True, Range 0 to 359)      |
| SNR (C/No)                              | 42      | dBHz    | Range 0 to 99, null when not tracking |
|                                         |         |         |                                       |
| Satellite ID                            | 27      |         | Channel 4 (Range 1 to 32)             |
| Elevation                               | 27      | degrees | Channel 4 (Maximum 90)                |
| Azimuth                                 | 138     | degrees | Channel 4 (True, Range 0 to 359)      |
| SNR (C/No)                              | 42      | dBHz    | Range 0 to 99, null when not tracking |
| Checksum                                | *71     |         |                                       |
| $\langle CR \rangle \langle LF \rangle$ |         |         | End of message termination            |

1. Depending on the number of satellites tracked multiple messages of GSV data may be required.

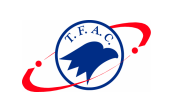

### RMC—Recommended Minimum Specific GNSS Data

Table B-9 contains the values for the following example:

\$GPRMC, 161229.487, A, 3723.2475, N, 12158.3416, W, 0.13, 309.62, 120598, \*10

Tabl e B- 9 RMC Data Format

| Name                       | Example    | Units   | Description                      |
|----------------------------|------------|---------|----------------------------------|
| Message ID                 | \$GPRMC    |         | RMC protocol header              |
| UTC Time                   | 161229.487 |         | hhmmss.sss                       |
| Status                     | А          |         | A=data valid or V=data not valid |
| Latitude                   | 3723.2475  |         | ddmm.mmmm                        |
| N/S Indicator              | N          |         | N=north or S=south               |
| Longitude                  | 12158.3416 |         | dddmm.mmmm                       |
| E/W Indicator              | W          |         | E=east or W=west                 |
| Speed Over                 | 0.13       | knots   |                                  |
| Ground                     |            |         |                                  |
| Course Over                | 309.62     | degrees | True                             |
| Ground                     |            |         |                                  |
| Date                       | 120598     |         | Ddmmyy                           |
| Magnetic                   |            | degrees | E=east or W=west                 |
| Variation <sup>1</sup>     |            |         |                                  |
| Checksum *10               |            |         |                                  |
| < <u>C</u> R>< <u>L</u> F> |            |         | End of message termination       |

1. All "course over ground" data are geodetic WGS84 directions.

End of message termination

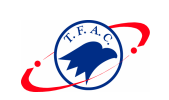

### VTG—Course Over Ground and Ground Speed

Table B-10 contains the values for the following example: \$GPVTG, 309.62, T, ,M, 0.13, N, 0.2, K\*6E

Example Units **Description** Name \$GPVTG VTG protocol header Message ID Course 309.62 Measured heading degrees Reference True Т Measured heading Course degrees Reference Magnetic<sup>1</sup> Μ Speed 0.13 knots Measured horizontal speed Units Ν knots Speed 0.2 km/hr Measured horizontal speed Units Kilometers per hour Κ \*6E Checksum

Tabl e B- 10 VTG Data Format

 $\langle CR \rangle \langle LF \rangle$ 

1. All "course over ground" data are geodetic WGS84 directions.

#### SiRF Proprietary NMEA Input Messages

NMEA input messages are provided to allow you to control the Evaluation Unit while in NMEA protocol mode. The Evaluation Unit may be put into NMEA mode by sending the SiRF Binary protocol message "Switch To NMEA Protocol - Message I.D. 129" using a user program or using Sirfdemo.exe and selecting Switch to NMEA Protocol from the Action menu. If the receiver is in SiRF Binary mode, all NMEA input messages are ignored. Once the receiver is put into NMEA mode, the following messages may be used to command the module.

#### Transport Message

| <b>Start Sequence</b> | Payload           | Checksum            | End Sequence                              |
|-----------------------|-------------------|---------------------|-------------------------------------------|
| PSRF < MID > 1        | Data <sup>2</sup> | *CKSUM <sup>3</sup> | $\langle CR \rangle \langle LF \rangle^4$ |

1. Message Identifier consisting of three numeric characters. Input messages begin at MID 100.

2. Message specific data. Refer to a specific message section for <data>...<data> definition.

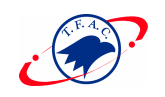

3. CKSUM is a two-hex character checksum as defined in the NMEA specification. Use of checksums is required on all input messages.

4. Each message is terminated using Carriage Return (CR) Line Feed (LF) which is \r\n which is hex 0D 0A. Because \r\n are not printable ASCII

characters, they are omitted from the example strings, but must be sent to terminate the message and cause the receiver to process that input message.

**Note** – All fields in all proprietary NMEA messages are required, none are optional. All NMEA messages are comma delimited.

| Message                   | MID <sup>1</sup> | Description                                                  |  |  |
|---------------------------|------------------|--------------------------------------------------------------|--|--|
| Set Serial Port           | 100              | Set PORT A parameters and protocol                           |  |  |
| Navigation Initialization | 101              | Parameters required for start using X/Y/Z                    |  |  |
| Set DGPS Port             | 102              | Set PORT B parameters for DGPS input                         |  |  |
| Query/Rate Control        | 103              | Query standard NMEA message and/or set output                |  |  |
|                           |                  | rate                                                         |  |  |
| LLA Navigation            | 104              | Parameters required for start using Lat/Lon/Alt <sup>2</sup> |  |  |
| Initialization            |                  |                                                              |  |  |
| Development Data          | 105              | Development Data messages On/Off                             |  |  |
| On/Off                    |                  |                                                              |  |  |

#### SiRF NMEA Input Messages

1. Message Identification (MID).

2. Input coordinates must be WGS84.

#### SetSerialPort

This command message is used to set the protocol (SiRF Binary or NMEA) and/or the communication parameters (baud, data bits, stop bits, parity). Generally, this command is used to switch the module back to SiRF Binary protocol mode where a more extensive command message set is available. When a valid message is received, the parameters are stored in battery-backed SRAM and then the Evaluation Unit restarts using the saved parameters.

Table B-11 contains the input values for the following example: Switch to SiRF Binary protocol at 9600,8,N,1

\$PSRF100,0,9600,8,1,0\*0C

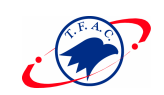

| Name                | Example   | Units | Description                |
|---------------------|-----------|-------|----------------------------|
| Message ID          | \$PSRF100 |       | PSRF100 protocol header    |
| Protocol            | 0         |       | 0=SiRF Binary, 1=NMEA      |
| Baud                | 9600      |       | 4800, 9600, 19200, 38400   |
| DataBits            | 8         |       | 8,7 1                      |
| StopBits            | 1         |       | 0,1                        |
| Parity              | 0         |       | 0=None, 1=Odd, 2=Even      |
| Checksum            | *0C       |       |                            |
| <cr> <lf></lf></cr> |           |       | End of message termination |

Tabl e B- 11 Set Serial Port Data Format

1. Only valid for 8 data bits, 1stop bit, and no parity.

#### NaviagtionInitialization

This command is used to initialize the module for a warm start, by providing current position (in X, Y, Z coordinates), clock offset, and time. This enables the Evaluation Unit to search for the correct satellite signals at the correct signal parameters. Correct initialization parameters enable the Evaluation Unit to acquire signals quickly.

Table B-12 contains the input values for the following example:

Start using known position and time.

\$PSRF101,-2686700,-4304200,3851624,96000,497260,921,12,3\*7F

| Name                | Example   | Units   | Description                                      |
|---------------------|-----------|---------|--------------------------------------------------|
| Message ID          | \$PSRF101 |         | PSRF101 protocol header                          |
| ECEF X              | -2686700  | meters  | X coordinate position                            |
| ECEF Y              | -4304200  | meters  | Y coordinate position                            |
| ECEF Z              | 3851624   | meters  | Z coordinate position                            |
| ClkOffset           | 96000     | Hz      | Clock Offset of the Evaluation Unit <sup>1</sup> |
| TimeOfWeek          | 497260    | seconds | GPS Time Of Week                                 |
| WeekNo              | 921       |         | GPS Week Number                                  |
| ChannelCount        | 12        |         | Range 1 to 12                                    |
| ResetCfg            | 3         |         | See Table B-13                                   |
| Checksum            | *7F       |         |                                                  |
| <cr> <lf></lf></cr> |           |         | End of message termination                       |

Tabl e B- 12 Navigation Initialization Data Format

1. Use 0 for last saved value if available. If this is unavailable, a default value of 96,000 will be used.

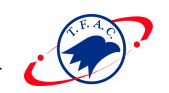

#### Tabl e B- 13 Reset Configuration

| Hex  | Description                  |
|------|------------------------------|
| 0x01 | Data Valid—Warm/Hot Starts=1 |
| 0x02 | Clear Ephemeris—Warm Start=1 |
| 0x04 | Clear Memory—Cold Start=1    |

#### **SetDGPSPort**

This command is used to control Serial Port B which is an input-only serial port used to receive RTCM differential corrections. Differential receivers may output corrections using different communication parameters. The default communication parameters for PORT B are 9600 baud, 8 data bits, stop bit, and no parity. If a DGPS receiver is used which has different communication parameters, use this command to allow the receiver to correctly decode the data. When a valid message is received, the parameters are stored in battery-backed SRAM and then the receiver restarts using the saved parameters.

Table B-14 contains the input values for the following example:

Set DGPS Port to be 9600,8,N,1. \$PSRF102,9600,8,1,0\*12

| Name                                    | Example   | Units | Description                |
|-----------------------------------------|-----------|-------|----------------------------|
| Message ID                              | \$PSRF102 |       | PSRF102 protocol header    |
| Baud                                    | 9600      |       | 4800, 9600, 19200, 38400   |
| DataBits                                | 8         |       | 8,7                        |
| StopBits                                | 1         |       | 0,1                        |
| Parity                                  | 0         |       | 0=None, 1=Odd, 2=Even      |
| Checksum                                | *12       |       |                            |
| $\langle CR \rangle \langle LF \rangle$ |           |       | End of message termination |

|  | Tabl e B- | 14 Set | DGPS | Port | Data | Format |
|--|-----------|--------|------|------|------|--------|
|--|-----------|--------|------|------|------|--------|

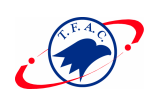

#### Query/Rate Control

This command is used to control the output of standard NMEA messages GGA, GLL, GSA, GSV, RMC, and VTG. Using this command message, standard NMEA messages may be polled once, or setup for periodic output. Checksums may also be enabled or disabled depending on the needs of the receiving program. NMEA message settings are saved in battery-backed memory for each entry when the message is accepted.

Table B-15 contains the input values for the following examples:

- 1. Query the GGA message with checksum enabled \$P\$RF103,00,01,00,01\*25
- 2. Enable VTG message for a 1 Hz constant output with checksum enabled \$P\$RF103,05,00,01,01\*20
- 3. Disable VTG message \$P\$RF103,05,00,00,01\*21

| Name                                    | Example   | Units   | Description                           |
|-----------------------------------------|-----------|---------|---------------------------------------|
| Message ID                              | \$PSRF103 |         | PSRF103 protocol header               |
| Msg                                     | 00        |         | See Table B-16                        |
| Mode                                    | 01        |         | 0=SetRate, 1=Query                    |
| Rate                                    | 00        | seconds | Output—off=0, max=255                 |
| CksumEnabe                              | 01        |         | 0=Disable Checksum, 1=Enable Checksum |
| Checksum                                | *25       |         |                                       |
| $\langle CR \rangle \langle LF \rangle$ |           |         | End of message termination            |

*Tabl e B- 15* Query/Rate Control Data Format (See example 1.)

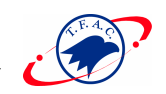

| Value | Description |
|-------|-------------|
| 0     | GGA         |
| 1     | GLL         |
| 2     | GSA         |
| 3     | GSV         |
| 4     | RMC         |
| 5     | VTG         |

**Note** – In Trickle Power mode, update rate is specified by the user. When you witch to NMEA protocol, message update rate is also required. The resulting update rate is the product of the Trickle Power Update rate AND the NMEA update rate (i.e. Trickle Power update rate = 2 seconds, NMEA update rate = 5 seconds, resulting update rate is every 10 seconds,  $(2 \times 5 = 10)$ ).

#### LLANaviagtionInitialization

This command is used to initialize the module for a warm start, by providing current position (in latitude, longitude, and altitude coordinates), clock offset, and time. This enables the receiver to search for the correct satellite signals at the correct signal parameters. Correct initialization parameters enable the receiver to acquire signals quickly.

Table B-17 contains the input values for the following example:

Start using known position and time.

\$PSRF104,37.3875111,-121.97232,0,96000,237759,922,12,3\*37

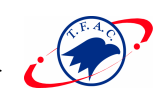

| Name                        | Example    | Units   | Description                                      |
|-----------------------------|------------|---------|--------------------------------------------------|
| Message ID                  | \$PSRF104  |         | PSRF104 protocol header                          |
| Lat                         | 37.3875111 | degrees | Latitude position (Range 90 to -90)              |
| Lon                         | -121.97232 | degrees | Longitude position (Range 180 to -180)           |
| Alt                         | 0          | meters  | Altitude position                                |
| ClkOffset                   | 95000      | Hz      | Clock Offset of the Evaluation Unit <sup>1</sup> |
| TimeOfWeek                  | 237759     | seconds | GPS Time Of Week                                 |
| WeekNo                      | 922        |         | GPS Week Number                                  |
| ChannelCount                | 12         |         | Range 1 to 12                                    |
| ResetCfg                    | 3          |         | See Table B-18                                   |
| Checksum                    | *37        |         |                                                  |
| < <u>C</u> R> < <u>L</u> F> |            |         | End of message termination                       |

Table B- 17 LLA Navigation Initialization Data Format

1. Use 0 for last saved value if available. If this is unavailable, a default value of 96,000 will be used.

Tabl e B- 18 Reset Configuration

| Hex  | Description                  |
|------|------------------------------|
| 0x01 | Data Valid—Warm/Hot Starts=1 |
| 0x02 | Clear Ephemeris—Warm Start=1 |
| 0x04 | Clear Memory—Cold Start=1    |

#### Development Data On/Off

Use this command to enable development data information if you are having trouble getting commands accepted. Invalid commands generate debug information that enables the user to determine the source of the command rejection. Common reasons for input command rejection are invalid checksum or parameter out of specified range.

Table B-19 contains the input values for the following examples:

1. Debug On

\$PSRF105,1\*3E

2. Debug Off \$PSRF105,0\*3F

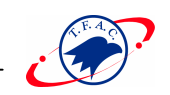

\_\_\_\_

Tabl e B- 19 Development Data On/Off Data Format

| Name                | Example   | Units | Description                |
|---------------------|-----------|-------|----------------------------|
| Message ID          | \$PSRF105 |       | PSRF105 protocol header    |
| Debug               | 1         |       | 0=Off, 1=On                |
| Checksum            | *3E       |       |                            |
| <cr> <lf></lf></cr> |           |       | End of message termination |

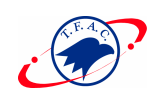

\_

# APPENDIX C

## **SPECIFICATIONS**

This section list the specifications of TF GPS engine board series such as TF10

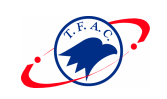

### *TF10*

| 1.1 General              | Frequency<br>C/A code<br>Channels                              | L1,1575.42MHz<br>1.023 MHz chip rate<br>12                                                                             |
|--------------------------|----------------------------------------------------------------|----------------------------------------------------------------------------------------------------|
| 1.2 Accuracy             | Position<br>Velocity<br>Time                                   | 25 meters CEP without SA<br>0.1 meters/second, without SA<br>1 microsecond synchronized to GPS time                    |
| 1.3 DGPS Accuracy        | Position<br>Velocity                                           | 1 to 5 meters, typical<br>0.05 meters/second, typical                                                                  |
| 1.4 Datum                | WGS-84                                                         |                                                                                                    |
| 1.5 Acquisition Rate     | Reacquisition<br>Cold start<br>Warm start<br>Hot start         | 0.1 sec., average<br>48 sec., average<br>38 sec., average<br>8 sec., average                                           |
| 1.6 Dynamic Condition    | Altitude<br>Velocity<br>Acceleration<br>Jerk                   | 18,000 meters (60,000 Feet) max.<br>515 meters/sec.(1000 Knots) max.<br>4 g., max.<br>20 meters/sec. <sup>3</sup> max. |
| 1.7 Power                | Main Power<br>Supply Current<br>Backup Power<br>Backup Current | +5Vdc <del>±</del> 5%<br>180 mA typical<br>+2.5V to 4.5V<br>10μA typical                                               |
| 1.8 External Reset       | Active low input                                               |                                                                                                    |
| 1.9 Serial Port          | Electrical interface<br>Protocol                               | Two full duplex serial communication<br>Design-in binary and NMEA-0183,<br>Version 2.2 0 with a baud rate selection    |
|                          | NMEA output                                                    | GGA,GLL,GSA,GSV,RMC and VTG(on custor<br>request) Default all 6 NMEA<br>(Baud Rate :4800)                              |
|                          | DGPS protocol                                                  | RTCM SC-104, version 2.00, type1,2 and 9                                                                               |
| 1.10 Time-1PPS Pulse     | Level<br>Pulse duration<br>Time reference<br>Measurements      | TTL<br>100 ms<br>At the pulse positive edge<br>Aligned to GPS second, ± 1μ sec.                                        |
| 2. Environmental Charact | eristics                                                       |                                                                                                    |
| 2 1Temperature           | Operating range                                                | - 40 °C to + 85 °C                                                                                                    |

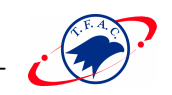

|                              | Storage range                                                                   | - 55 ℃ to +100 ℃                                                                                                    |
|------------------------------|---------------------------------------------------------------------------------|----------------------------------------------------------------------------------------------------|
| 2.2 Physical characteristics | Length<br>Width<br>Height<br>Weight<br>Antenna connector<br>Interface connector | 72 mm<br>42 mm<br>12 mm<br>23 gm<br>MCX type (see option on page 112)<br>20-pin straight header, 2 mm(see option on page 112) |
| 3. Antenna                   | Passive or Active Antenna                                                       |                                                                                                    |

TOP VIEW [Unit-mm]

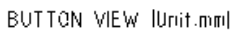

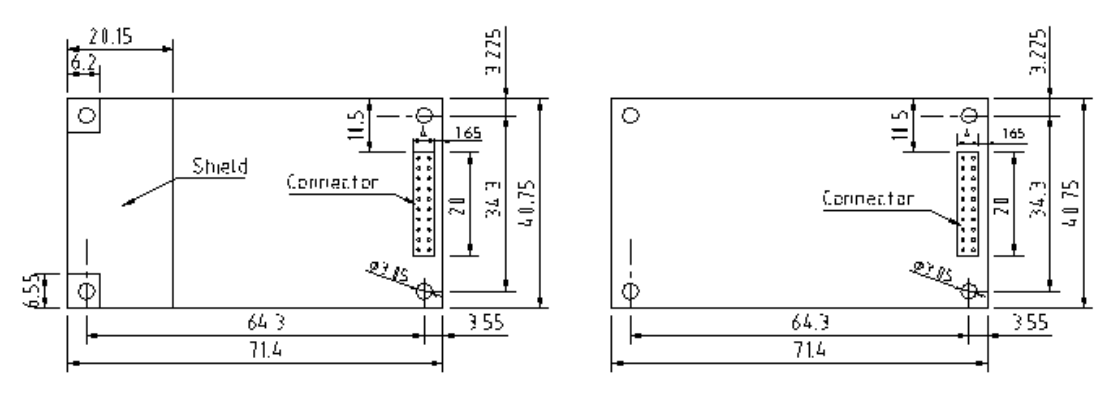

LATER VIEW [Unit.mm]

LATER VIEW [Unit.nm]

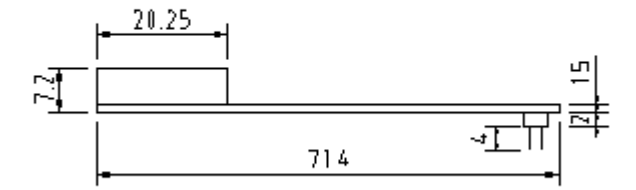

\_

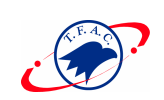

## APPENDIX D

# INTERFACE DESCRIPTION and OPTIONS

This section describes the pin definitions of the interface connector and flexible options of TF GPS engine board series.

Connector Layout with Top View

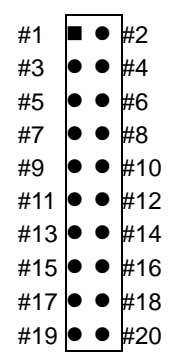

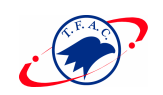

### Pin Definition of the 20- pin Digital Interface Connector

#### *TF10*

Table D-1 Pin List of the 20- pin Digital Interface Connector of TF10

| Pin    | Name     | Description                         |
|--------|----------|-------------------------------------|
| Number |          |                                     |
| 1      | VANT     | Antenna DC Voltage                  |
| 2      | VCC      | +5V DC Power Input                  |
| 3      | BAT      | Backup Battery                      |
| 4      | VDD      | +3.3V DC Power Input                |
| 5      | PBRES    | Push Button Reset Input, Active Low |
| 6      | RESERVED | Reserved                            |
| 7      | RESERVED | Reserved                            |
| 8      | RESERVED | Reserved                            |
| 9      | RESERVED | Reserved                            |
| 10     | GND      | Ground                              |
| 11     | TXA      | Serial Data Output A                |
| 12     | RXA      | Serial Data Input A                 |
| 13     | GND      | Ground                              |
| 14     | ТХВ      | Serial Data Output B                |
| 15     | RXB      | Serial Data Input B                 |
| 16     | GND      | Ground                              |
| 17     | RESERVED | Reserved                            |
| 18     | GND      | Ground                              |
| 19     | TIMEMARK | 1PPS Time Mark Output               |
| 20     | RESERVED | Reserved                            |

VCC\_5V(+5VDC Power Input)

This is the main DC power supply for a +5V powered TMP board.

#### VCC\_3V(+3.3V DC Power Input)

This is the main DC supply for a +3.3V powered TMP board (currently not used).

#### ANT\_PWR

DC voltage for an active antenna is not required for operation with a passive antenna. The antenna power (+5V) may be supplied through the interface connector *GND* 

GND provides the ground for the TMP board. Connect all grounds. *Serial Data: RXA, RXB, TXA, and TXB* 

The TMP supports two full duplex serial channels. All four connections are at TTL Levels, all support variable baud rates, and all can be controlled from the appropriate screens in SiRFdemo ToolKit A TTL to RS232 conversion is necessary to directly communicate with a PC serial port.

#### RXA

This is the main receiver channel and is used to receive software commands to the TMP board from SiRFdemo software or from user written software.

#### RXB

This is the auxiliary receive channel and is used to input differential corrections to the TMP board to enable DGPS navigation.

#### TXA

This is the main transmit channel and is used to output navigation and measurement data to SiRFdemo or user written software.

#### TXB

For user's application ds(not currently used).

#### PBRES

This pin provides an active-low reset input to the TMP board. It causes the TMP board to reset and start searching for satellites. If not utilized, it may be tied high.

#### Timemark

This pin provides one pulse-per-second output from the TMP board, which is synchronized to GPS time. The output is a TTL negative level signal with negative logic.

#### Backup Battery (VBAT)

This is the battery backup input that powers the SRAM and RTC when main power is removed. Typical current draw is 10uA.

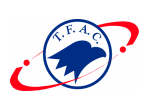

## APPENDIX E

## Using the TF GPS Engine Board Series

Customers may use the TF GPS engine board series with user's defined interface board to allow easy performance evaluation of the board. We utilize PC interface data cable (modem cable) connected to the COM port (e.g. COM 1 port) of the Host PC and the supplied SiRFdemo software to evaluate the performance of GPS engine board. The GPS module is a credit card sized (72 mm x 42 mm x 12 mm) board, based on our receiver reference design, and mounted on the interface board.

The interface board with mounted-in GPS engine board consists of:

- Two RS232 port ("Port 1" and "Port 2") connectors
- Back- up supply
- 1 PPS timing signal output port

Under normal operating conditions, the total current consumption draws slightly more than 180mA (TF10 board) ; that is,

the external antenna current draws about 30mA. Differential GPS (DGPS) corrections in the RTCM-104 format may be accepted via the uni-directional Port 2 and are automatically applied (default) to the navigation solution. All other data I/O is performed via the bi-directional Port 1.